# Alibaba Cloud Apsara Stack Enterprise

ApsaraDB for MongoDB User Guide

Product Version: V3.16.2 Document Version: 20220727

C-J Alibaba Cloud

### Legal disclaimer

Alibaba Cloud reminds you to carefully read and fully understand the terms and conditions of this legal disclaimer before you read or use this document. If you have read or used this document, it shall be deemed as your total acceptance of this legal disclaimer.

- You shall download and obtain this document from the Alibaba Cloud website or other Alibaba Cloudauthorized channels, and use this document for your own legal business activities only. The content of this document is considered confidential information of Alibaba Cloud. You shall strictly abide by the confidentiality obligations. No part of this document shall be disclosed or provided to any third party for use without the prior written consent of Alibaba Cloud.
- 2. No part of this document shall be excerpted, translated, reproduced, transmitted, or disseminated by any organization, company or individual in any form or by any means without the prior written consent of Alibaba Cloud.
- 3. The content of this document may be changed because of product version upgrade, adjustment, or other reasons. Alibaba Cloud reserves the right to modify the content of this document without notice and an updated version of this document will be released through Alibaba Cloud-authorized channels from time to time. You should pay attention to the version changes of this document as they occur and download and obtain the most up-to-date version of this document from Alibaba Cloud-authorized channels.
- 4. This document serves only as a reference guide for your use of Alibaba Cloud products and services. Alibaba Cloud provides this document based on the "status quo", "being defective", and "existing functions" of its products and services. Alibaba Cloud makes every effort to provide relevant operational guidance based on existing technologies. However, Alibaba Cloud hereby makes a clear statement that it in no way guarantees the accuracy, integrity, applicability, and reliability of the content of this document, either explicitly or implicitly. Alibaba Cloud shall not take legal responsibility for any errors or lost profits incurred by any organization, company, or individual arising from download, use, or trust in this document. Alibaba Cloud shall not, under any circumstances, take responsibility for any indirect, consequential, punitive, contingent, special, or punitive damages, including lost profits arising from the use or trust in this document (even if Alibaba Cloud has been notified of the possibility of such a loss).
- 5. By law, all the contents in Alibaba Cloud documents, including but not limited to pictures, architecture design, page layout, and text description, are intellectual property of Alibaba Cloud and/or its affiliates. This intellectual property includes, but is not limited to, trademark rights, patent rights, copyrights, and trade secrets. No part of this document shall be used, modified, reproduced, publicly transmitted, changed, disseminated, distributed, or published without the prior written consent of Alibaba Cloud and/or its affiliates. The names owned by Alibaba Cloud shall not be used, published, or reproduced for marketing, advertising, promotion, or other purposes without the prior written consent of Alibaba Cloud. The names owned by Alibaba Cloud and/or its affiliates Cloud include, but are not limited to, "Alibaba Cloud", "Aliyun", "HiChina", and other brands of Alibaba Cloud and/or its affiliates, which appear separately or in combination, as well as the auxiliary signs and patterns of the preceding brands, or anything similar to the company names, trade names, trademarks, product or service names, domain names, patterns, logos, marks, signs, or special descriptions that third parties identify as Alibaba Cloud and/or its affiliates.
- 6. Please directly contact Alibaba Cloud for any errors of this document.

# **Document conventions**

| Style           | Description                                                                                                    | Example                                                                                                    |
|-----------------|----------------------------------------------------------------------------------------------------|----------------------------------------------------------------------------------------------------|
| <u>↑</u> Danger | A danger notice indicates a situation that<br>will cause major system changes, faults,<br>physical injuries, and other adverse<br>results. | Danger:<br>Resetting will result in the loss of user<br>configuration data.                                          |
| O Warning       | A warning notice indicates a situation<br>that may cause major system changes,<br>faults, physical injuries, and other adverse<br>results. | Warning:<br>Restarting will cause business<br>interruption. About 10 minutes are<br>required to restart an instance. |
| C) Notice       | A caution notice indicates warning<br>information, supplementary instructions,<br>and other content that the user must<br>understand.      | Notice:<br>If the weight is set to 0, the server no<br>longer receives new requests.                                 |
| ? Note          | A note indicates supplemental instructions, best practices, tips, and other content.                                                       | Note: You can use Ctrl + A to select all files.                                                                      |
| >               | Closing angle brackets are used to indicate a multi-level menu cascade.                                                                    | Click Settings> Network> Set network<br>type.                                                                        |
| Bold            | Bold formatting is used for buttons ,<br>menus, page names, and other UI<br>elements.                                                      | Click OK.                                                                                                    |
| Courier font    | Courier font is used for commands                                                                                                    | Run the cd /d C:/window command to enter the Windows system folder.                                                  |
| Italic          | Italic formatting is used for parameters and variables.                                                                                    | bae log listinstanceid<br>Instance_ID                                                                                |
| [] or [a b]     | This format is used for an optional value, where only one item can be selected.                                                            | ipconfig [-all -t]                                                                                                   |
| {} or {a b}     | This format is used for a required value, where only one item can be selected.                                                             | switch {active stand}                                                                                                |

# Table of Contents

| 1.Precautions                                               | 07 |
|-------------------------------------------------------------|----|
| 2.Log on to the ApsaraDB for MongoDB console                | 08 |
| 3.Quick start                                               | 09 |
| 3.1. Use ApsaraDB for MongoDB                               | 09 |
| 3.2. Create an instance                                     | 09 |
| 3.2.1. Create a replica set instance                        | 09 |
| 3.2.2. Create a sharded cluster instance                    | 14 |
| 3.3. Reset the password                                     | 18 |
| 3.4. Configure a whitelist                                  | 19 |
| 3.5. Connect to an instance                                 | 20 |
| 3.5.1. Use DMS to log on to an ApsaraDB for MongoDB insta   | 20 |
| 3.5.2. Use the mongo shell to connect to an ApsaraDB for M  | 21 |
| 3.5.3. Introduction to connection strings and URIs          | 25 |
| 3.5.3.1. Overview of replica set instance connections       | 25 |
| 3.5.3.2. Overview of sharded cluster instance connections   | 27 |
| 4.Instance management                                       | 30 |
| 4.1. Create an instance                                     | 30 |
| 4.1.1. Create a replica set instance                        | 30 |
| 4.1.2. Create a sharded cluster instance                    | 34 |
| 4.2. View the details of an ApsaraDB for MongoDB instance   | 39 |
| 4.3. Restart an instance                                    | 39 |
| 4.4. Change the configurations of an ApsaraDB for MongoDB i | 40 |
| 4.5. Change the name of an instance                         | 41 |
| 4.6. Reset the password for an ApsaraDB for MongoDB instanc | 41 |
| 4.7. Switch node roles                                      | 42 |
| 4.8. Migrate an instance across multiple zones              | 45 |

| 4.9. Release an ApsaraDB for MongoDB instance                   | 48 |
|-----------------------------------------------------------------|----|
| 4.10. Primary/secondary failover                                | 49 |
| 4.10.1. Configure a primary/secondary switchover for a replica. | 49 |
| 4.10.2. Configure a primary/secondary failover for a sharded    | 50 |
| 4.11. View monitoring data                                      | 51 |
| 5.Backup and restoration                                        | 53 |
| 5.1. Data backup                                                | 53 |
| 5.1.1. Configure automatic backup for an ApsaraDB for Mong      | 53 |
| 5.1.2. Manually back up an ApsaraDB for MongoDB instance        | 53 |
| 5.2. Download a backup file                                     | 54 |
| 5.3. Data restoration                                           | 54 |
| 5.3.1. Restore backup data to a new ApsaraDB for MongoDB        | 55 |
| 5.3.2. Restore backup data to a new ApsaraDB for MongoDB        | 57 |
| 5.3.3. Restore data to the current ApsaraDB for MongoDB in      | 58 |
| 6.Database connections                                          | 59 |
| 6.1. Modify a public or internal endpoint of an ApsaraDB for    | 59 |
| 6.2. Use DMS to log on to an ApsaraDB for MongoDB instance      | 60 |
| 6.3. Use the mongo shell to connect to an ApsaraDB for Mong     | 61 |
| 6.4. Apply for a public endpoint for a sharded cluster instance | 64 |
| 6.5. Release a public endpoint                                  | 67 |
| 6.6. Overview of replica set instance connections               | 68 |
| 6.7. Overview of sharded cluster instance connections           | 70 |
| 7.Data security                                                 | 72 |
| 7.1. Configure a whitelist for an ApsaraDB for MongoDB instan   | 72 |
| 7.2. Create or delete a whitelist                               | 73 |
| 7.3. Audit logs                                                 | 74 |
| 7.4. Configure SSL encryption for an ApsaraDB for MongoDB in    | 75 |
| 7.5. Configure TDE for an ApsaraDB for MongoDB instance         | 76 |

| 7.6. Use the mongo shell to connect to an ApsaraDB for Mong | 78 |
|-------------------------------------------------------------|----|
| 8.Zone-disaster recovery                                    | 81 |
| 8.1. Create a dual-zone replica set instance                | 81 |
| 8.2. Create a dual-zone sharded cluster instance            | 81 |
| 9.CloudDBA                                                  | 83 |
| 9.1. Performance trends                                     | 83 |
| 9.2. Real-time monitoring                                   | 83 |
| 9.3. Session management                                     | 84 |
| 9.4. Storage analysis                                       | 85 |
| 9.5. Slow query logs                                        | 87 |

# **1.Precautions**

Before you begin to use ApsaraDB for MongoDB, you must familiarize yourself with the precautions and limits of the service.

To ensure the stability and security of ApsaraDB for MongoDB instances, take note of the limits described in .

#### ApsaraDB for MongoDB limits

| Operation         | Limits                                                                                                    |
|-------------------|----------------------------------------------------------------------------------------------------|
| Scale out nodes   | <ul> <li>When a replica set instance is created, three nodes are added.</li> <li>ApsaraDB for MongoDB provides a primary node, a secondary node, and a hidden node for each replica set instance. The primary and secondary nodes provide services, and the hidden node is invisible to you.</li> <li>You cannot scale out secondary nodes.</li> </ul> |
| Restart instances | You must restart an ApsaraDB for MongoDB instance<br>in the ApsaraDB for MongoDB console or by calling<br>the API operation.                                                                                                    |

# 2.Log on to the ApsaraDB for MongoDB console

This topic describes how to log on to the ApsaraDB for MongoDB console.

#### Prerequisites

- The URL of the Apsara Uni-manager Management Console is obtained from the deployment personnel before you log on to the Apsara Uni-manager Management Console.
- We recommend that you use the Google Chrome browser.

#### Procedure

- 1. In the address bar, enter the URL of the Apsara Uni-manager Management Console. Press the Enter key.
- 2. Enter your username and password.

Obtain the username and password that you can use to log on to the console from the operations administrator.

(?) Note When you log on to the Apsara Uni-manager Management Console for the first time, you must change the password of your username. Your password must meet complexity requirements. The password must be 10 to 32 characters in length and must contain at least two of the following character types:

- Uppercase or lowercase letters
- Digits
- Special characters, which include ! @ # \$ %
- 3. Click Log On.
- 4. If your account has multi-factor authentication (MFA) enabled, perform corresponding operations in the following scenarios:
  - It is the first time that you log on to the console after MFA is forcibly enabled by the administrator.
    - a. On the Bind Virtual MFA Device page, bind an MFA device.
    - b. Enter the account and password again as in Step 2 and click Log On.
    - c. Enter a six-digit MFA verification code and click Authenticate.
  - $\circ~$  You have enabled MFA and bound an MFA device.

Enter a six-digit MFA authentication code and click Authenticate.

**?** Note For more information, see the *Bind a virtual MFA device to enable MFA* topic in *A psara Uni-manager Operations Console User Guide*.

5. In the top navigation bar, choose Products > Database Services > ApsaraDB for MongoDB.

# 3.Quick start 3.1. Use ApsaraDB for MongoDB

This topic is a quick start guide to basic usage operations for ApsaraDB for MongoDB, such as creating an instance, configuring a whitelist, and connecting to an instance. Flowcharts are used to describe the basic procedures in ApsaraDB for MongoDB, and guide you to create an ApsaraDB for MongoDB instance.

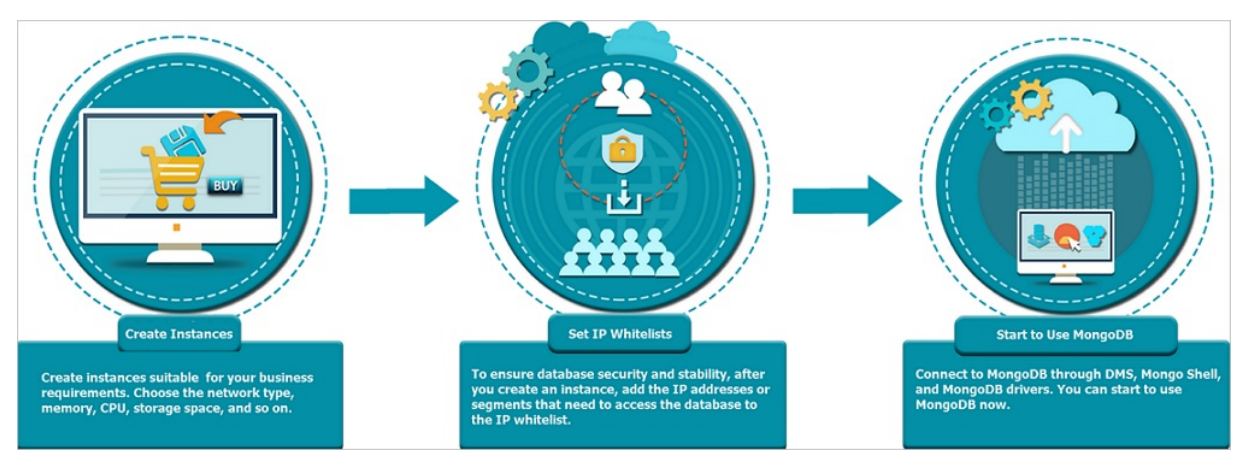

#### • Create an ApsaraDB for MongoDB instance

An instance is a virtual database server on which you can create and manage multiple databases.

#### • Configure a whitelist for an ApsaraDB for MongoDB instance

After you create an ApsaraDB for MongoDB instance, you need to configure a whitelist for the instance to allow external devices to access the instance.

A whitelist can enhance access security for ApsaraDB for MongoDB instances. We recommend that you update the whitelist on a regular basis. The normal services of the instance are not affected if you configure a whitelist.

#### • Connect to a replica set instance by using the mongo shell

After you create an instance and configure a whitelist, you can use the mongo shell to connect to the instance.

# 3.2. Create an instance

### 3.2.1. Create a replica set instance

This topic describes how to create a replica set instance in the ApsaraDB for MongoDB console.

- 1. Log on to the ApsaraDB for MongoDB console. For more information about how to log on to the console, see Log on to the ApsaraDB for MongoDB console.
- 2. In the left-side navigation pane, click **Replica Set Instances**.
- 3. On the Replica Set Instances page, click Create Instance in the upper-left corner.

4. On the **Create ApsaraDB for MongoDB Instance** page, configure the parameters described in the following table.

| Section        | Parameter         | Description                                                                                                    |
|----------------|-------------------|----------------------------------------------------------------------------------------------------|
| Basic Settings | Organization      | The organization where you want to deploy the instance.                                                                                         |
|                | Resource Set      | The resource set where you want to deploy the instance.                                                                                         |
|                | Region            | The region where you want to deploy the instance.                                                                                               |
|                | Zone              | The zone where you want to deploy the instance.                                                                                                 |
| Region         |                   | <b>Note</b> If you select dual zones, the instance supports zone-disaster recovery across two data centers.                                     |
|                | Chip Architecture | The chip architecture of the<br>host where you want to deploy<br>the instance.                                                                  |
|                |                   | <b>Note</b> If you do not have permissions to select an option, contact the operations administrator to grant such permissions to your account. |
|                | Database Engine   | The database engine of the instance. The value is fixed at <b>MongoDB</b> .                                                                     |
|                | Engine Version    | <ul> <li>The database engine version of the instance. Valid values:</li> <li>4.2</li> <li>4.0</li> <li>3.4</li> <li>3.0</li> </ul>              |
|                | Nodes             | The number of nodes in the instance. The value is fixed at 3.                                                                                   |
|                |                   |                                                                                                    |

| Section        | Parameter             | Description                                                                                                    |
|----------------|-----------------------|----------------------------------------------------------------------------------------------------|
| Specifications | Specifications        | <ul> <li>The instance family of the instance. Valid values:</li> <li>Three-node Replica Set:<br/>An instance of this type exclusively occupies the allocated memory and I/O resources. The instance shares CPU and storage resources with other instances of the same type deployed on the same server.</li> <li>Dedicated Instance: An instance of this type exclusively occupies CPU, memory, storage, and I/O resources to ensure stable long-term performance. In this case, the instance is not affected by other instances on the same server.</li> <li>Exclusive Physics Machine:<br/>An instance of this type exclusively occupies is not affected by other instances on the same server.</li> </ul> |
|                | Node Specifications   | The node specifications of the<br>instance. Select an option<br>based on your actual needs. For<br>more information, see the<br>descriptions in the ApsaraDB for<br>MongoDB console.                                                                                                    |
|                | Storage Capacity (GB) | The storage space of the<br>instance. This space contains<br>data, system files, log files, and<br>transaction files. For more<br>information, see <i>Replica set inst</i><br><i>ance types</i> in <i>ApsaraDB for Mon</i><br><i>goDB Product Introduction</i> .                                                                                                    |
|                |                       |                                                                                                    |

| Section | Parameter    | Description                                                                                                    |
|---------|--------------|----------------------------------------------------------------------------------------------------|
| Section | Network Type | <ul> <li>The network type of the instance. Valid values:</li> <li>Classic Network: Cloud services in the classic network are not isolated. Unauthorized access to a cloud service is blocked only by using security groups or whitelists.</li> <li>VPC: A virtual private cloud (VPC) helps you build an isolated network environment on Apsara Stack. You can specify custom route tables, CIDR blocks, and gateways within a VPC. For security purposes, we recommend that you select the VPC network type.</li> <li>Note If you select the VPC network type, you must specify the VPC and vSwitch parameters.</li> </ul> |
|         | VPC          | The VPC where you want to<br>deploy the instance. If no VPCs<br>are available, click <b>Create VPC</b><br>to the right of the VPC drop-<br>down list.<br><b>?</b> Note If Network<br><b>Type</b> is set to VPC, you<br>must specify this<br>parameter.                                                                                                    |
|         | vSwitch      | The vSwitch in the VPC. If no vSwitches are available, click <b>Create vSwitch</b> to the right of the vSwitch drop-down list.<br><b>Note If Network</b><br><b>Type</b> is set to VPC, you must specify this parameter.                                                                                                    |

| Section           | Parameter        | Description                                                                                                    |
|-------------------|------------------|----------------------------------------------------------------------------------------------------|
|                   | Instance Name    | <ul> <li>The name of the instance. The name must meet the following requirements:</li> <li>The name must start with a letter.</li> <li>The name can contain digits, letters, underscores (_), and hyphens (-).</li> <li>The name must be 2 to 256 characters in length.</li> </ul>                                                                                                    |
| Password Settings | Password Setting | <ul> <li>The time when you want to set<br/>the password. Valid values:</li> <li>Set Now: immediately sets<br/>the logon password.</li> <li>Set after Purchase: sets<br/>the logon password after<br/>you create the instance. For<br/>more information, see Reset<br/>the password for an<br/>ApsaraDB for MongoDB<br/>instance.</li> </ul>                                                                                                    |
|                   | Logon Password   | The password used to log on<br>to the instance. The password<br>must meet the following<br>requirements:<br>• The password must contain<br>at least three of the<br>following character types:<br>uppercase letters, lowercase<br>letters, digits, and special<br>characters. The supported<br>special characters include<br>!#\$%^&*()_+=<br>• The password must be 8 to<br>32 characters in length.<br>Note If Password<br>Setting is set to Set<br>Now, you must specify this<br>parameter. |
|                   |                  | 1                                                                                                    |

| Section | Parameter        | Description                                                                                                |
|---------|------------------|----------------------------------------------------------------------------------------------------|
|         | Confirm Password | Enter the password again. The<br>password you enter here must<br>be the same as that in Logon<br>Password. |
|         |                  | Note If Password<br>Setting is set to Set<br>Now, you must specify this<br>parameter.                      |

5. Click Submit .

### 3.2.2. Create a sharded cluster instance

This topic describes how to create a sharded cluster instance in the ApsaraDB for MongoDB console.

- 1. Log on to the ApsaraDB for MongoDB console. For more information about how to log on to the console, see Log on to the ApsaraDB for MongoDB console.
- 2. In the left-side navigation pane, click **Sharded Cluster Instances**.
- 3. On the Sharded Cluster Instances page, click Create Instance.
- 4. On the **Create ApsaraDB for MongoDB Sharded Cluster Instance** page, configure the parameters described in the following table.

| Section        | Parameter    | Description                                                                                                 |
|----------------|--------------|----------------------------------------------------------------------------------------------------|
| Basic Settings | Organization | The organization where you want to deploy the instance.                                                     |
|                | Resource Set | The resource set where you want to deploy the instance.                                                     |
| Region         | Region       | The region where you want to deploy the instance.                                                           |
|                | Zone         | The zone where you want to deploy the instance.                                                             |
|                |              | <b>Note</b> If you select dual zones, the instance supports zone-disaster recovery across two data centers. |
|                |              |                                                                                                    |
|                |              |                                                                                                    |

| Section | Parameter         | Description                                                                                                    |
|---------|-------------------|----------------------------------------------------------------------------------------------------|
|         | Chip Architecture | The chip architecture of the host where you want to deploy the instance.    Note If you do not have permissions to select an option, contact the operations administrator to grant such permissions to your account.                                                                                                    |
|         | Database Engine   | The database engine of the instance. The value is fixed at <b>MongoDB</b> .                                                                                                    |
|         | Engine Version    | The database engine version of<br>the instance. Valid values:<br>• 4.2<br>• 4.0<br>• 3.4                                                                                                    |
|         | Network Type      | <ul> <li>The network type of the instance. Valid values:</li> <li>Classic Network: Cloud services in the classic network are not isolated. Unauthorized access to a cloud service is blocked only by using security groups or whitelists.</li> <li>VPC: A virtual private cloud (VPC) helps you build an isolated network environment on Apsara Stack. You can specify custom route tables, CIDR blocks, and gateways within a VPC. For security purposes, we recommend that you select the VPC network type.</li> <li>Note If you select the VPC network type, you must specify the VPC and vSwitch parameters.</li> </ul> |

| Section               | Parameter             | Description                                                                                                    |  |
|-----------------------|-----------------------|----------------------------------------------------------------------------------------------------|--|
|                       |                       | The VPC where you want to<br>deploy the instance. If no VPCs<br>are available, click <b>Create VPC</b><br>to the right of the VPC drop-<br>down list.                                                                                                    |  |
|                       | VPC                   | Note If Network     Type is set to VPC, you     must specify this     parameter.                                                                                                    |  |
|                       |                       | The vSwitch in the VPC. If no                                                                                                    |  |
|                       |                       | vSwitches are available, click<br><b>Create vSwitch</b> to the right of<br>the vSwitch drop-down list.                                                                                                    |  |
|                       | vSwit ch              | Note If Network Type is set to VPC, you must specify this parameter.                                                                                                    |  |
|                       |                       |                                                                                                    |  |
| Mongos Specifications | Mongos Specifications | The specifications of the<br>mongos node. For more<br>information, see the<br>descriptions in the ApsaraDB for<br>MongoDB console.                                                                                                    |  |
|                       | Quantity              | The number of the mongos<br>nodes. You can select 2 to 32<br>mongos nodes.                                                                                                    |  |
| Shard Specifications  | Shard Specifications  | The specifications of the shard<br>node. For more information,<br>see the descriptions in the<br>ApsaraDB for MongoDB console.                                                                                                    |  |
|                       | Storage Capacity (GB) | The storage space of the shard<br>node. The space contains the<br>space for data, system files,<br>log files, and transaction files.<br>For more information, see <i>Shar</i><br><i>ded cluster instance types</i> in <i>Ap</i><br><i>saraDB for MongoDB Product Int</i><br><i>roduction</i> . |  |
|                       | Quantity              | The number of the shard<br>nodes. You can select 2 to 32<br>shard nodes.                                                                                                    |  |

| Section                      | Parameter          | Description                                                                                                    |
|------------------------------|--------------------|----------------------------------------------------------------------------------------------------|
| Config Server Specifications | Config Server Type | The specifications of the<br>Configserver node. The value is<br>fixed at <b>1Cores, 2G</b> .                                                                                                    |
|                              | Disk (GB)          | The storage capacity of the<br>Configserver node. The value is<br>fixed at 20. Unit: GB.                                                                                                    |
|                              | Instance Name      | <ul> <li>The name of the instance. The name must meet the following requirements:</li> <li>The name must start with a letter.</li> <li>The name can contain digits, letters, underscores (_), and hyphens (-).</li> <li>The name must be 2 to 256 characters in length.</li> </ul>                                                          |
|                              | Password Setting   | <ul> <li>The time when you want to set<br/>the password. Valid values:</li> <li>Set Now: immediately sets<br/>the logon password.</li> <li>Set after Purchase: sets<br/>the logon password after<br/>you create the instance. For<br/>more information, see Reset<br/>the password for an<br/>ApsaraDB for MongoDB<br/>instance.</li> </ul> |
| Password Settings            |                    |                                                                                                    |

| Section | Parameter        | Description                                                                                                    |
|---------|------------------|----------------------------------------------------------------------------------------------------|
|         | Logon Password   | <ul> <li>The password used to log on to the instance. The password must meet the following requirements:</li> <li>The password must contain at least three of the following character types: uppercase letters, lowercase letters, digits, and special characters. The supported special characters include !#\$%^&amp;*()_+=</li> <li>The password must be 8 to 32 characters in length.</li> <li>Note If Password Setting is set to Set Now, you must specify this parameter.</li> </ul> |
|         | Confirm Password | Enter the password again. The<br>password you enter here must<br>be the same as that in Logon<br>Password.                                                                                                    |
|         |                  | Note If Password<br>Setting is set to Set<br>Now, you must specify this<br>parameter.                                                                                                    |

5. Click Submit .

## 3.3. Reset the password

This topic describes how to reset your password in the ApsaraDB for MongoDB console.

#### Context

```
Notice We recommend that you change your password on a regular basis to ensure data security.
```

- 1. Log on to the ApsaraDB for MongoDB console. For more information about how to log on to the console, see Log on to the ApsaraDB for MongoDB console.
- 2. In the left-side navigation pane, click **Replica Set Instances** or **Sharded Cluster Instances**.

3. On the Replica Set Instances or Sharded Cluster Instances page, click the ID of an instance, or

click : in the Actions column corresponding to the instance and select Manage.

- 4. In the left-side navigation pane, click Accounts.
- 5. Click **Reset Password** in the Actions column and configure the parameters in the Reset Password panel.

| <                 | Instance dds-                                                         | Running      |           | Log On | Backup Instance | Restart Instance |
|-------------------|-----------------------------------------------------------------------|--------------|-----------|--------|-----------------|------------------|
| Basic Information | Account Name                                                          | Account Type | Status    |        | Actions         |                  |
| Accounts          | root The permissions are root privileges<br>under the admin database. | normal       | Available |        | Reset Password  |                  |

describes the parameters.

#### Parameters for resetting a password

| Parameter            | Description                                                                                                    |  |
|----------------------|----------------------------------------------------------------------------------------------------|--|
| New Password         | <ul> <li>Specify the new password of the account based on the following rules:</li> <li>The password must contain at least three of the following character types: uppercase letters, lowercase letters, digits, and special characters. Special characters include !#\$%^&amp;*()_+=</li> <li>The password must be 8 to 32 characters in length.</li> </ul> |  |
| Confirm New Password | Enter the password again. The password you enter here must be the same as that in New Password.                                                                                                    |  |

#### 6. Click **OK**.

# 3.4. Configure a whitelist

This topic describes how to configure a whitelist for an ApsaraDB for MongoDB instance. Before you use an ApsaraDB for MongoDB instance, you must add the IP addresses or CIDR blocks to an instance whitelist to allow access from those addresses. This improves database security and stability. Proper configuration of whitelists can enhance access security of ApsaraDB for MongoDB. We recommend that you maint ain the whitelists on a regular basis.

#### Context

- The system creates a default whitelist for each instance. This whitelist can be modified or cleared but cannot be deleted.
- After an ApsaraDB for MongoDB instance is created, the system automatically adds the IP address 127.0.0.1 to the **default** whitelist of this instance. The IP address 127.0.0.1 indicates that no IP addresses are allowed to access this instance.

#### Procedure

1. Log on to the ApsaraDB for MongoDB console. For more information about how to log on to the

console, see Log on to the ApsaraDB for MongoDB console.

- 2. In the left-side navigation pane, click **Replica Set Instances** or **Sharded Cluster Instances**.
- 3. On the **Replica Set Instances** or **Sharded Cluster Instances** page, click the ID of an instance.
- 4. In the left-side navigation pane, choose **Data Security > Whitelist Settings**.
- 5. Use one of the following methods to add IP addresses to a whitelist:
  - Manually modify a whitelist
    - a. Click : in the Actions column corresponding to a whitelist and select Manually Modify.
    - b. In the Manually Modify panel, enter IP addresses or CIDR blocks in the IP Whitelist field.

#### ? Note

 Separate multiple IP addresses with commas (,). A maximum of 1,000 different IP addresses can be added.

A whitelist can include IP addresses such as 0.0.0/0 and 10.23.12.24, or CIDR blocks such as 10.23.12.24/24. /24 indicates that the prefix of the CIDR block is 24-bit long. You can replace 24 with a value within the range of 1 to 32.

- If the whitelist is empty or contains only 0.0.0.0/0, all devices are granted access. This poses risks to your ApsaraDB for MongoDB instance. We recommend that you add only the IP addresses or CIDR blocks of your own web servers to the whitelist.
- c. Click OK.
- Load IP addresses of ECS instances
  - a. Click : in the Actions column corresponding to a whitelist and select Import ECS Intranet IP.
  - b. In the Import ECS Intranet IP panel, select the IP addresses that you want to add to the

whitelist in the IP Whitelist field and click > to add these IP addresses to the

whitelist.

c. Click OK.

## 3.5. Connect to an instance

# 3.5.1. Use DMS to log on to an ApsaraDB for MongoDB instance

You can use Data Management (DMS) to log on to an ApsaraDB for MongoDB instance.

#### Prerequisites

An IP address whitelist is configured. For more information about how to configure an IP address whitelist, see Configure a whitelist for an ApsaraDB for MongoDB instance.

#### Procedure

- 1. Log on to the ApsaraDB for MongoDB console. For more information about how to log on to the console, see Log on to the ApsaraDB for MongoDB console.
- 2. In the left-side navigation pane, click **Replica Set Instances** or **Sharded Cluster Instances**.
- 3. On the **Replica Set Instances** or **Sharded Cluster Instances** page, click the ID of an instance, or click : in the **Actions** column corresponding to the instance and select **Manage**.
- 4. In the upper-right corner of the page, click Log On.

(?) Note For a sharded cluster instance, you must also select a mongos node.

Log on to the DMS console.

5. In the Login instance dialog box, configure the parameters described in the following table.

| Parameter                 | Description                                                                                                    |
|---------------------------|----------------------------------------------------------------------------------------------------|
| Database Type             | The database engine of the instance. By default, this parameter is set to the database engine of the instance that you want to access. |
| Instance Region           | The region where the instance is deployed. By default, this parameter is set to the region where the current instance is deployed.     |
| Connection string address | The connection string of the instance. By default, this parameter is set to the connection string of the current instance.             |
| Database Name             | The name of the database. By default, this parameter is set to admin.                                                                  |
| Database Account          | The account used to connect to the database. By default, this parameter is set to root.                                                |
| Database Password         | The password of the account used to connect to the database.                                                                           |

#### 6. Click Login.

**?** Note You can select **Remember password** to eliminate the need to manually enter the password again the next time you log on to the database.

# 3.5.2. Use the mongo shell to connect to an

### ApsaraDB for MongoDB instance

This topic describes how to use the mongo shell to connect to an ApsaraDB for MongoDB instance. The mongo shell is a database management tool provided by MongoDB. You can install MongoDB on your client and use the mongo shell provided by MongoDB to connect to an ApsaraDB for MongoDB instance.

#### Prerequisites

• The version of MongoDB that you install on your client is the same as that of your ApsaraDB for

MongoDB instance. This ensures successful authentication. For more information about the installation procedure, see Install MongoDB.

**?** Note You can select a MongoDB version corresponding to your client version in the upperleft corner of the page.

• The IP address of your client is added to a whitelist of the ApsaraDB for MongoDB instance. For more information, see Configure a whitelist for an ApsaraDB for MongoDB instance.

#### Procedure

- 1. Log on to the ApsaraDB for MongoDB console. For more information about how to log on to the console, see Log on to the ApsaraDB for MongoDB console.
- 2. In the left-side navigation pane, click Replica Set Instances or Sharded Cluster Instances.
- 3. On the **Replica Set Instances** or **Sharded Cluster Instances** page, click the ID of an instance.
- 4. In the left-side navigation pane, click **Database Connections** to obtain connection strings.

#### ? Note

- If the instance is a replica set instance, obtain the connection string or connection string URI of a node.
- If the instance is a sharded cluster instance, view the connection string or connection string URI of a mongos node.

For more information about connection strings, see Overview of replica set instance connections or Overview of sharded cluster instance connections.

- 5. Connect to a database of the instance from your client where the mongo shell is installed.
  - If the instance is a replica set instance, the following methods are available:

High-availability (HA) connection (recommended)

You can use a connection string URI to connect to both the primary and secondary nodes of the instance. This ensures that your application is always connected to the primary node and the read and write operations of your application are not affected even if the roles of the primary and secondary nodes are switched.

Command syntax:

mongo "<ConnectionStringURI>"

#### ? Note

- The connection string URI must be enclosed in a pair of double quotation marks ("").
- <ConnectionStringURI>: the connection string URI of the instance.

You must replace \*\*\*\* in the connection string URI with the database password. For more information about how to set a database password, see Reset the password for an ApsaraDB for MongoDB instance.

#### Example:

```
mongo "mongodb://root:****@dds-********.mongodb.rds.intra.env17e.shuguang.com:371
7,dds-********.mongodb.rds.intra.env17e.shuguang.com:3717/admin?replicaSet=mgset-
*****"
```

#### Single-node connection

In most cases, you can directly connect to the primary, secondary, or read-only nodes. If the primary node fails, the system automatically switches to the secondary node and the secondary node becomes the primary node. This affects the read and write operations of your application.

Command syntax:

mongo --host <host> -u <username> -p --authenticationDatabase <database>

#### ? Note

- <username>: the username used to log on to a database of the instance. The initial username is root.
- <database>: the name of the database corresponding to the username if authentication is enabled. If the username is root, enter admin.

#### Example:

```
mongo --host dds-bp********.mongodb.rds.aliyuncs.com:3717 -u root -p --authentica
tionDatabase admin
```

When Enter password: is displayed, enter the password of the username and press the Enter key. If you forget the password of the root username, you can reset the password. For more information, see Reset the password for an ApsaraDB for MongoDB instance.

**Note** The password characters are not masked when you enter the password.

• If the instance is a sharded cluster instance, the following methods are available:

#### HA connection (recommended)

You can use a connection string URI to connect to a database of the instance. If one mongos node fails, another mongos node takes over business to ensure the HA of the connection.

Command syntax:

mongo "<ConnectionStringURI>"

#### ? Note

- The connection string URI must be enclosed in a pair of double quotation marks ("").
- ConnectionStringURI>: the connection string URI of the instance.

You must replace **\*\*\*\*** in the connection string URI with the database password. For more information about how to set a database password, see Reset the password for an ApsaraDB for MongoDB instance.

#### Example:

mongo "mongodb://root:\*\*\*\*@s-\*\*\*\*\*\*\*.mongodb.rds.intra.env17e.shuguang.com:3717, s-\*\*\*\*\*\*\*\*.mongodb.rds.intra.env17e.shuguang.com:3717/admin"

Mongos node connection

#### Command syntax:

mongo --host <mongos\_host> -u <username> -p --authenticationDatabase <database>

#### ? Note

- <mongos\_host>: the connection string of a mongos node in the sharded cluster instance.
- <username>: the username used to log on to a database of the instance. The initial username is root.
- <database>: the name of the database corresponding to the username if authentication is enabled. If the username is root, enter admin.

#### Example:

```
mongo --host s-bp********.mongodb.rds.aliyuncs.com:3717 -u root -p --authenticati
onDatabase admin
```

### 3.5.3. Introduction to connection strings and URIs

### 3.5.3.1. Overview of replica set instance connections

ApsaraDB for MongoDB supports both connection strings and connection string URIs. You can use a connection string to connect to the primary or secondary node and use a connection string URI to connect to both of them. For high availability (HA), we recommend that you use connection string URIs to connect your application to both primary and secondary nodes. This topic provides an overview of replica set instance connections.

#### Prerequisites

A whitelist is configured for the instance. For more information, see Configure a whitelist for an ApsaraDB for MongoDB instance.

#### Obtain connection strings

- 1. Log on to the ApsaraDB for MongoDB console. For more information about how to log on to the console, see Log on to the ApsaraDB for MongoDB console.
- 2. In the left-side navigation pane, click **Replica Set Instances**.
- 3. On the **Replica Set Instances** page, click the ID of an instance.
- 4. In the left-side navigation pane, click **Database Connections** to obtain connection strings.

#### Description of connection strings

| ltem                       | Description                                                                                                    |
|----------------------------|----------------------------------------------------------------------------------------------------|
| Connection<br>address type | <ul> <li>Classic network endpoint: Classic network connection is a type of internal connection, and classic network endpoints are used for communication over the classic network. In the classic network, Alibaba Cloud services are not isolated. To block unauthorized traffic, you must configure security groups or IP address whitelists.</li> <li>VPC endpoint: Virtual Private Cloud (VPC) connection is a type of internal connection, and VPC endpoints are used for communication over VPCs. A VPC is an isolated network that provides higher security and higher performance than the classic network. By default, ApsaraDB for MongoDB provides VPC endpoints for ApsaraDB for MongoDB instances to ensure high security and high performance.</li> <li>Public endpoint: Public endpoints are used for communication over the Internet. If you connect to an ApsaraDB for MongoDB instance over the Internet, the instance may be exposed to security risks. By default, ApsaraDB for MongoDB does not provide public endpoints for ApsaraDB for MongoDB instances. If you want to connect to an ApsaraDB for MongoDB instances. If you want to connect to an ApsaraDB for MongoDB instances. Just to connect to an ApsaraDB for MongoDB instances. If you want to connect to an ApsaraDB for MongoDB instances. If you want to connect to an ApsaraDB for MongoDB instance from a device outside of Apsara Stack (such as an on-premises device), you must apply for a public endpoint. For more information, see Apply for a public endpoint for a sharded cluster instance.</li> </ul> |
| Role                       | <ul> <li>Primary: the primary node in the replica set instance. If you connect to this node, you can perform read and write operations on the databases of the replica set instance.</li> <li>Secondary: the secondary node in the replica set instance. If you connect to this node, you can perform only read operations on the databases of the replica set instance.</li> <li>Connection string URI: ApsaraDB for MongoDB allows you to use a connection string URI to connect to a replica set instance to achieve load balancing and HA.</li> </ul>                                                                                                    |
| Connection                 | The connection string of a primary or secondary node is in the following format:<br><host>:<port></port></host>                                                                                                    |
| connection<br>string       | <ul><li><host>: the endpoint used to connect to the instance.</host></li><li><port>: the port number used to connect to the instance.</port></li></ul>                                                                                                    |

| ltem                     | Description                                                                                                    |
|--------------------------|----------------------------------------------------------------------------------------------------|
| Connection<br>string URI | <ul> <li>A connection string URI is in the following format:<br/>mongodb://[username:password@]host1[:port1][,host2[:port2],<br/>[,hostN[:portN]]][/[database][?options]]</li> <li>mongodb://: the prefix of a connection string URI.</li> <li>username:password@: the username and password used to log on to a database of<br/>the instance. You must separate them with a colon (:).</li> <li>hostX:portX: the endpoint and port number used to connect to the instance.</li> <li>/database: the name of the database corresponding to the username if authentication<br/>is enabled.</li> <li>options: the additional options that are used to connect to the instance.</li> <li>Note We recommend that you use the URI to connect to the instance in a<br/>production environment. This way, when a node fails, the read and write operations</li> </ul> |
|                          |                                                                                                    |

#### **Related information**

• Connect to a replica set instance by using the mongo shell

### 3.5.3.2. Overview of sharded cluster instance

#### connections

ApsaraDB for MongoDB sharded cluster instances support both connection strings and connection string URIs. You can use a connection string to connect to a single mongos node and use a connection string URI to connect to multiple mongos nodes. For high availability (HA), we recommend that you use connection string URIs to connect your application to multiple mongos nodes. This topic provides an overview of sharded cluster instance connections.

#### View connection strings

- 1. Log on to the ApsaraDB for MongoDB console. For more information about how to log on to the console, see Log on to the ApsaraDB for MongoDB console.
- 2. In the left-side navigation pane, click **Sharded Cluster Instances**.
- 3. On the **Sharded Cluster Instances** page, click the ID of the instance whose connection strings you want to view.
- 4. In the left-side navigation pane, click **Database Connections** to view connection strings.

#### ApsaraDB for MongoDB

| Intranet Connection - Classic Net | work      |      |                                              |                                                                                                    |                                    | Update Connection String |
|-----------------------------------|-----------|------|----------------------------------------------|----------------------------------------------------------------------------------------------------|------------------------------------|--------------------------|
| ID                                | Node Type | Node | Address                                      |                                                                                                    | Actions                            |                          |
| \$- <b></b>                       | Mongos    |      | snongodb.rds.thirteenth-inc.com              | n:3717                                                                                                    | Release                            |                          |
| 8-                                | Mongos    |      | smongodb.rds.thirteenth-inc.co               | om:3717                                                                                                    | Release                            |                          |
| ConnectionStringURI               | Mongos    |      | mongodb.//root.****@s-<br>inc.com:3717/admin | rds.thirteenth-inc.com:3717,s-                                                                                              | b.rds.thirteenth-Release           |                          |
| Public IP Connection              |           |      |                                              |                                                                                                    | Apply for Public Connection String | Update Connection String |
| ID                                | Node Type | N    | ide                                          | Address                                                                                                    | Actions                            |                          |
| 8-                                | Mongos    | -    |                                              | spub.mongodb.rds.thirteenth-<br>inc.com:3717                                                                                | Release                            |                          |
| 8-                                | Mongos    | -    |                                              | s                                                                                                    | Release                            |                          |
| ConnectionStringURI               | Mongos    |      |                                              | mongodb://root.**** @s-<br>pub.mongodb.rds.thirteenth-inc.com:3717,s-<br>-pub.mongodb.rds.thirteenth-<br>inc.com:3717/admin |                                    |                          |

### Description of connection strings

| Description                                                                                                    |
|----------------------------------------------------------------------------------------------------|
| <ul> <li>Classic network endpoint: Classic network endpoints are used for communication over the classic network. In the classic network, Alibaba Cloud services are not isolated. To block unauthorized traffic, you must configure security groups or IP address whitelists.</li> <li>VPC endpoint: Virtual Private Cloud (VPC) endpoints are used for communication over VPCs. A VPC is an isolated network that provides higher security and performance than the classic network. By default, ApsaraDB for MongoDB provides VPC endpoints for ApsaraDB for MongoDB instances to ensure high security and high performance.</li> <li>Public endpoint: Public endpoints are used for communication over the Internet. If you connect to an ApsaraDB for MongoDB instance over the Internet, the instance may be exposed to security risks. By default, ApsaraDB for MongoDB does not provide public endpoints for ApsaraDB for MongoDB instances. If you want to connect to an ApsaraDB for MongoDB instances. If you want to connect to an ApsaraDB for MongoDB instances. If you want to connect to an ApsaraDB for MongoDB instances. If you want to connect to an ApsaraDB for MongoDB instances. If you want to connect to an ApsaraDB for MongoDB instances. If you want to connect to an ApsaraDB for MongoDB instance from a device outside of Apsara Stack (such as an on-premises device), you must apply for a public endpoint. For more information, see Apply for a public endpoint for an ApsaraDB for MongoDB instance.</li> </ul> |
| <pre>The connection string of a mongos node is in the following format:     <host>:<port>     </port>     <li><host>: the endpoint used to connect to the instance.     <port>: the port number used to connect to the instance.     </port></host></li></host></pre> Note During routine tests, you can use a connection string to directly connect to a mongos node.                                                                                                    |
|                                                                                                    |

#### ApsaraDB for MongoDB

| Connection string URI is in the following format:         mongodb://[username:password@]host1[:port1][,host2[:port2],         [,hostN[:portN]]][/[database][?options]]         • mongodb://: the prefix of a connection string URI.         • username:password@: the username and password used to log on to the instance. You must separate them with a colon (:).         • hostX:portX: the endpoint and port number used to connect to the instance.         • /database: the name of the database corresponding to the username if authentication is enabled.         • options: the additional options that are used to connect to the instance.         ⑦ Note       If your application is in a production environment, we recommend that you use a connection string URI to connect to the instance. Then, your client can | <pre>A connection string URI is in the following format:<br/>mongodb://[username:password@]host1[:port1][,host2[:port2],<br/>[,hostN[:portN]]][/[database][?options]]</pre>                                                                                                    |
|----------------------------------------------------------------------------------------------------|----------------------------------------------------------------------------------------------------|
| automatically distribute your requests to multiple mongos nodes to balance loads. If a                                                                                                    | <ul> <li>mongodb://: the prefix of a connection string URI.</li> <li>username:password@: the username and password used to log on to the instance. Yo must separate them with a colon (:).</li> <li>hostX:portX: the endpoint and port number used to connect to the instance.</li> <li>/database: the name of the database corresponding to the username if authentication enabled.</li> <li>options: the additional options that are used to connect to the instance.</li> <li>Note If your application is in a production environment, we recommend that you use a connection string URI to connect to the instance. Then, your client can automatically distribute your requests to multiple mongos nodes to balance loads. If a</li> </ul> |

# **4.Instance management** 4.1. Create an instance

### 4.1.1. Create a replica set instance

This topic describes how to create a replica set instance in the ApsaraDB for MongoDB console.

- 1. Log on to the ApsaraDB for MongoDB console. For more information about how to log on to the console, see Log on to the ApsaraDB for MongoDB console.
- 2. In the left-side navigation pane, click **Replica Set Instances**.
- 3. On the **Replica Set Instances** page, click **Create Instance** in the upper-left corner.
- 4. On the **Create ApsaraDB for MongoDB Instance** page, configure the parameters described in the following table.

| Section        | Parameter         | Description                                                                                                    |
|----------------|-------------------|----------------------------------------------------------------------------------------------------|
| Desis Cattings | Organization      | The organization where you want to deploy the instance.                                                                                         |
|                | Resource Set      |                                                                                                    |
|                | Region            | The region where you want to deploy the instance.                                                                                               |
|                |                   | The zone where you want to deploy the instance.                                                                                                 |
| Region         | Zone              | <b>Note</b> If you select dual zones, the instance supports zone-disaster recovery across two data centers.                                     |
|                |                   | The chip architecture of the host where you want to deploy the instance.                                                                        |
|                | Chip Architecture | <b>Note</b> If you do not have permissions to select an option, contact the operations administrator to grant such permissions to your account. |

| Section        | Parameter           | Description                                                                                                    |
|----------------|---------------------|----------------------------------------------------------------------------------------------------|
| Specifications | Database Engine     | The database engine of the instance. The value is fixed at <b>MongoDB</b> .                                                                                                    |
|                | Engine Version      | <ul> <li>The database engine version of the instance. Valid values:</li> <li>4.2</li> <li>4.0</li> <li>3.4</li> <li>3.0</li> </ul>                                                                                                    |
|                | Nodes               | The number of nodes in the instance. The value is fixed at 3.                                                                                                    |
|                | Specifications      | <ul> <li>The instance family of the instance. Valid values:</li> <li>Three-node Replica Set:<br/>An instance of this type exclusively occupies the allocated memory and I/O resources. The instance shares CPU and storage resources with other instances of the same type deployed on the same server.</li> <li>Dedicated Instance: An instance of this type exclusively occupies CPU, memory, storage, and I/O resources to ensure stable long-term performance. In this case, the instance is not affected by other instances on the same server.</li> <li>Exclusive Physics Machine: An instance of this type exclusively occupies II resources of a server. This is the top configuration of exclusive specifications.</li> </ul> |
|                | Node Specifications | The node specifications of the<br>instance. Select an option<br>based on your actual needs. For<br>more information, see the<br>descriptions in the ApsaraDB for<br>MongoDB console.                                                                                                    |

| Section | Parameter             | Description                                                                                                    |
|---------|-----------------------|----------------------------------------------------------------------------------------------------|
|         | Storage Capacity (GB) | The storage space of the instance. This space contains the space for data, system files, log files, and transaction files. For more information, see <i>Replica set instance types</i> in <i>Ap saraDB for MongoDB Product Int roduction</i> .                                                                                                    |
|         | Network Type          | <ul> <li>The network type of the instance. Valid values:</li> <li>Classic Network: Cloud services in the classic network are not isolated. Unauthorized access to a cloud service is blocked only by using security groups or whitelists.</li> <li>VPC: A virtual private cloud (VPC) helps you build an isolated network environment on Apsara Stack. You can specify custom route tables, CIDR blocks, and gateways within a VPC. For security purposes, we recommend that you select the VPC network type.</li> <li>Note If you select the VPC network type, you must specify the VPC and vSwitch parameters.</li> </ul> |
| Network | VPC                   | The VPC where you want to<br>deploy the instance. If no VPCs<br>are available, click <b>Create VPC</b><br>to the right of the VPC drop-<br>down list.<br><b>?</b> Note If Network<br><b>Type</b> is set to VPC, you<br>must specify this<br>parameter.                                                                                                    |
|         |                       |                                                                                                    |

| Section           | Parameter        | Description                                                                                                    |
|-------------------|------------------|----------------------------------------------------------------------------------------------------|
|                   | vSwitch          | The vSwitch in the VPC. If no<br>vSwitches are available, click<br><b>Create vSwitch</b> to the right of<br>the vSwitch drop-down list.<br>? Note If Network<br>Type is set to VPC, you<br>must specify this<br>parameter.                                                                                                    |
|                   | Instance Name    | <ul> <li>The name of the instance. The name must meet the following requirements:</li> <li>The name must start with a letter.</li> <li>The name can contain digits, letters, underscores (_), and hyphens (-).</li> <li>The name must be 2 to 256 characters in length.</li> </ul>                                                          |
|                   | Password Setting | <ul> <li>The time when you want to set<br/>the password. Valid values:</li> <li>Set Now: immediately sets<br/>the logon password.</li> <li>Set after Purchase: sets<br/>the logon password after<br/>you create the instance. For<br/>more information, see Reset<br/>the password for an<br/>ApsaraDB for MongoDB<br/>instance.</li> </ul> |
| Password Settings |                  |                                                                                                    |

| Section | Parameter        | Description                                                                                                    |
|---------|------------------|----------------------------------------------------------------------------------------------------|
|         | Logon Password   | The password used to log on<br>to the instance. The password<br>must meet the following<br>requirements:<br>• The password must contain<br>at least three of the<br>following character types:<br>uppercase letters, lowercase<br>letters, digits, and special<br>characters. The supported<br>special characters include<br>!#\$%^&*()_+=<br>• The password must be 8 to<br>32 characters in length.<br>(?) Note If Password<br>Setting is set to Set<br>Now, you must specify this<br>parameter. |
|         | Confirm Password | Enter the password again. The password you enter here must be the same as that in Logon Password.<br>⑦ Note If Password Setting is set to Set         Now, you must specify this parameter.                                                                                                    |

5. Click Submit .

### 4.1.2. Create a sharded cluster instance

This topic describes how to create a sharded cluster instance in the ApsaraDB for MongoDB console.

- 1. Log on to the ApsaraDB for MongoDB console. For more information about how to log on to the console, see Log on to the ApsaraDB for MongoDB console.
- 2. In the left-side navigation pane, click **Sharded Cluster Instances**.
- 3. On the Sharded Cluster Instances page, click Create Instance.

4. On the **Create ApsaraDB for MongoDB Sharded Cluster Instance** page, configure the parameters described in the following table.

| Section        | Parameter         | Description                                                                                                    |
|----------------|-------------------|----------------------------------------------------------------------------------------------------|
| Basic Settings | Organization      | The organization where you want to deploy the instance.                                                                                         |
|                | Resource Set      | The resource set where you want to deploy the instance.                                                                                         |
|                | Region            | The region where you want to deploy the instance.                                                                                               |
|                | Zone              | The zone where you want to deploy the instance.                                                                                                 |
| Region         |                   | <b>Note</b> If you select dual zones, the instance supports zone-disaster recovery across two data centers.                                     |
| Specifications | Chip Architecture | The chip architecture of the host where you want to deploy the instance.                                                                        |
|                |                   | <b>Note</b> If you do not have permissions to select an option, contact the operations administrator to grant such permissions to your account. |
|                | Database Engine   | The database engine of the instance. The value is fixed at <b>MongoDB</b> .                                                                     |
|                | Engine Version    | <ul> <li>The database engine version of the instance. Valid values:</li> <li>4.2</li> <li>4.0</li> <li>3.4</li> </ul>                           |
|                |                   |                                                                                                    |

| Section | Parameter    | Description                                                                                                    |
|---------|--------------|----------------------------------------------------------------------------------------------------|
| Network | Network Type | <ul> <li>The network type of the instance. Valid values:</li> <li>Classic Network: Cloud services in the classic network are not isolated. Unauthorized access to a cloud service is blocked only by using security groups or whitelists.</li> <li>VPC: A virtual private cloud (VPC) helps you build an isolated network environment on Apsara Stack. You can specify custom route tables, CIDR blocks, and gateways within a VPC. For security purposes, we recommend that you select the VPC network type.</li> <li>Note If you select the VPC network type, you must specify the VPC and vSwitch parameters.</li> </ul>                                                                                                    |
|         | VPC          | The VPC where you want to<br>deploy the instance. If no VPCs<br>are available, click <b>Create VPC</b><br>to the right of the VPC drop-<br>down list.<br><b>?</b> Note If Network<br><b>Type</b> is set to VPC, you<br>must specify this<br>parameter.                                                                                                    |
|         | vSwitch      | The vSwitch in the VPC. If no<br>vSwitches are available, click<br><b>Create vSwitch</b> to the right of<br>the vSwitch drop-down list.<br>Image: Object of the temperature         Image: Object of the temperature         Image: Object of temperature         Image: Object of temperature |
| Section                      | Parameter             | Description                                                                                                    |
|------------------------------|-----------------------|----------------------------------------------------------------------------------------------------|
| Mongos Specifications        | Mongos Specifications | The specifications of the<br>mongos node. For more<br>information, see the<br>descriptions in the ApsaraDB for<br>MongoDB console.                                                                                                    |
|                              | Quantity              | The number of the mongos<br>nodes. You can select 2 to 32<br>mongos nodes.                                                                                                    |
|                              | Shard Specifications  | The specifications of the shard<br>node. For more information,<br>see the descriptions in the<br>ApsaraDB for MongoDB console.                                                                                                    |
| Shard Specifications         | Storage Capacity (GB) | The storage space of the shard<br>node. The space contains the<br>space for data, system files,<br>log files, and transaction files.<br>For more information, see <i>Shar</i><br><i>ded cluster instance types</i> in <i>Ap</i><br><i>saraDB for MongoDB Product Int</i><br><i>roduction</i> . |
|                              | Quantity              | The number of the shard<br>nodes. You can select 2 to 32<br>shard nodes.                                                                                                    |
|                              | Config Server Type    | The specifications of the<br>Configserver node. The value is<br>fixed at <b>1Cores, 2G</b> .                                                                                                    |
| Config Server Specifications | Disk (GB)             | The storage capacity of the<br>Configserver node. The value is<br>fixed at 20. Unit: GB.                                                                                                    |
|                              | Instance Name         | <ul> <li>The name of the instance. The name must meet the following requirements:</li> <li>The name must start with a letter.</li> <li>The name can contain digits, letters, underscores (_), and hyphens (-).</li> <li>The name must be 2 to 256 characters in length.</li> </ul>             |
|                              |                       |                                                                                                    |

| Section           | Parameter        | Description                                                                                                    |
|-------------------|------------------|----------------------------------------------------------------------------------------------------|
|                   | Password Setting | <ul> <li>The time when you want to set the password. Valid values:</li> <li>Set Now: immediately sets the logon password.</li> <li>Set after Purchase: sets the logon password after you create the instance. For more information, see Reset the password for an ApsaraDB for MongoDB instance.</li> </ul>                                                                                                    |
| Password Settings | Logon Password   | <ul> <li>The password used to log on to the instance. The password must meet the following requirements:</li> <li>The password must contain at least three of the following character types: uppercase letters, lowercase letters, digits, and special characters. The supported special characters include !#\$%^&amp;*()_+=</li> <li>The password must be 8 to 32 characters in length.</li> <li>Note If Password Setting is set to Set Now, you must specify this parameter.</li> </ul>                                                                                                    |
|                   | Confirm Password | Enter the password again. The password you enter here must be the same as that in Logon Password.<br>Image: The password of the same as that in Logon Password.         Image: The password of the password of the pass |

### 5. Click Submit .

# 4.2. View the details of an ApsaraDB for MongoDB instance

This topic describes how to view the details of an ApsaraDB for MongoDB instance, such as the basic information, internal network connection information, status, and configurations.

### Procedure

- 1. Log on to the ApsaraDB for MongoDB console. For more information about how to log on to the console, see Log on to the ApsaraDB for MongoDB console.
- 2. In the left-side navigation pane, click **Replica Set Instances** or **Sharded Cluster Instances**.
- 3. Go to the basic information page by using one of the following methods:
  - Find the instance that you want to view and click its ID to go to the **Basic Information** page. Then, you can view the details of the instance.
  - Click in the Actions column corresponding to the instance that you want to view and select

Manage to go to the Basic Information page. Then, you can view the details of the instance.

## 4.3. Restart an instance

This topic describes how to restart an instance when instance connections reach the upper limit or your instances have performance issues. This topic describes how to restart an ApsaraDB for MongoDB instance.

### Prerequisites

The instance is in the **Running** state.

### Procedure

- 1. Log on to the ApsaraDB for MongoDB console. For more information about how to log on to the console, see Log on to the ApsaraDB for MongoDB console.
- 2. In the left-side navigation pane, click **Replica Set Instances** or **Sharded Cluster Instances**.
- 3. On the Replica Set Instances or Sharded Cluster Instances page, click the ID of an instance, or

click : in the Actions column corresponding to the instance and select Manage.

### 4. Click Restart Instance in the upper-right corner.

### ? Note

- When an ApsaraDB for MongoDB instance is restarted, all its connections are closed. Plan your operations in advance before you restart an ApsaraDB for MongoDB instance.
- You can also find the instance that you want to restart, click in the Actions column,

and then select Restart.

| <                   | Instance dds-        | Log On              | Backup Instance | Restart Instance |
|---------------------|----------------------|---------------------|-----------------|------------------|
| Basic Information   | Basic Information    |                     |                 |                  |
| Accounts            | Instance ID dds-     | nce Name test Edit  |                 |                  |
| Database Connection | Zone Change Zone Net | work Type Classic N | etwork          |                  |

5. In the **Restart Instance** message, click **OK**.

# 4.4. Change the configurations of an ApsaraDB for MongoDB instance

This topic describes how to change the configurations of an ApsaraDB for MongoDB instance. You can upgrade or downgrade an ApsaraDB for MongoDB instance to meet your business needs.

### Prerequisites

The instance is an ApsaraDB for MongoDB replica set instance.

### Procedure

- 1. Log on to the ApsaraDB for MongoDB console. For more information about how to log on to the console, see Log on to the ApsaraDB for MongoDB console.
- 2. In the left-side navigation pane, click **Replica Set Instances**.
- 3. On the **Replica Set Instances** page, click the ID of an instance, or click : in the **Actions** column

corresponding to the instance and select Manage.

4. Click **Change Configuration** in the upper-right corner of the Specification Information section to go to the **Change Specifications** page.

| <                   | Instance dds-             | Log           | g On Backu      | up Instance Resta    | rt Instance |
|---------------------|---------------------------|---------------|-----------------|----------------------|-------------|
| Basic Information   | Basic Information         |               |                 |                      |             |
| Accounts            | Instance ID dds           | Instance Name | MongoDB1 Edit   |                      |             |
| Database Connection | Zone Change Zone          | Network Type  | Classic Network |                      |             |
| Backup and Recovery | Specification Information |               |                 | Change Configuration | Release     |

Onte To go to the Change Specifications page, you can also choose > Change

**Configuration** in the **Actions** column corresponding to the instance on the **Replica Set Instances** page.

5. On the Change Specifications page, change the instance configurations.

You can change values of the following parameters:

- Node Type
- Node Specifications
- Storage Capacity (GB)
- 6. After you change the instance configurations, click Submit.

## 4.5. Change the name of an instance

This topic describes how to change the name of an ApsaraDB for MongoDB instance to facilitate management.

### Procedure

- 1. Log on to the ApsaraDB for MongoDB console. For more information about how to log on to the console, see Log on to the ApsaraDB for MongoDB console.
- 2. In the left-side navigation pane, click Replica Set Instances or Sharded Cluster Instances.
- 3. On the **Replica Set Instances** or **Sharded Cluster Instances** page, click the ID of an instance, or click : in the **Actions** column corresponding to the instance and select **Manage**.
- 4. Click Edit to the right of Instance Name.

| <                   | Instance dds-              | Log On         | Backup Instance | Restart Instance |
|---------------------|----------------------------|----------------|-----------------|------------------|
| Basic Information   | Basic Information          |                |                 |                  |
| Accounts            | Instance ID dds Instance N | ame MongoDB    | 1 Edit          |                  |
| Database Connection | Zone Change Zone Network   | Type Classic N | atwork          |                  |
| Backup and Recovery | Specification Information  |                | Change Configu  | ration Release   |

? Note

- The name must start with a letter. The name cannot start with http:// or https://.
- The name can contain letters, underscores (\_), hyphens (-), and digits.
- The name must be 2 to 128 characters in length.
- 5. Click OK.

# 4.6. Reset the password for an ApsaraDB for MongoDB instance

This topic describes how to reset your password in the ApsaraDB for MongoDB console.

### Context

Notice We recommend that you change your password on a regular basis to ensure data security.

### Procedure

- 1. Log on to the ApsaraDB for MongoDB console. For more information about how to log on to the console, see Log on to the ApsaraDB for MongoDB console.
- 2. In the left-side navigation pane, click Replica Set Instances or Sharded Cluster Instances.
- 3. On the Replica Set Instances or Sharded Cluster Instances page, click the ID of an instance, or

click **:** in the **Actions** column corresponding to the instance and select **Manage**.

- 4. In the left-side navigation pane, click Accounts.
- 5. Click **Reset Password** in the Actions column and configure the parameters in the Reset Password panel.

| Instance dds-                                                      |                                                                                 | Log On                                                                                                    | Backup Instance                                                                                                    | Restart Instance                                                                                                    |                                                                                                    |
|--------------------------------------------------------------------|---------------------------------------------------------------------------------|----------------------------------------------------------------------------------------------------|----------------------------------------------------------------------------------------------------|----------------------------------------------------------------------------------------------------|----------------------------------------------------------------------------------------------------|
| Account Name                                                       | Account Type                                                                    | Status                                                                                                    |                                                                                                    | Actions                                                                                                    |                                                                                                    |
| root The permissions are root privileges under the admin database. | normal                                                                          | Available                                                                                                    |                                                                                                    | Reset Password                                                                                                    |                                                                                                    |
|                                                                    | Account Name Toot The permissions are root privileges under the admin database. | Instance dds        • Running        Account Name        Account Type        root The permissions are root privileges     under the admin database.        normal | Instance dds        • Running        Account Name        Account Type           root     The permissions are root privileges<br>under the admin database.    normal  • Available | Instance dds-     e Running     Log On       Account Name     Account Type     Status       root     The permissions are root privileges<br>under the admin database.     normal     e Available | Instance dds-     Eunning     Log On     Backup Instance       Account Name     Account Type     Status     Actions       root     The permissions are root privileges<br>under the admin database.     normal     Available     Reset Password |

describes the parameters.

### Parameters for resetting a password

| Parameter            | Description                                                                                                    |
|----------------------|----------------------------------------------------------------------------------------------------|
| New Password         | <ul> <li>Specify the new password of the account based on the following rules:</li> <li>The password must contain at least three of the following character types: uppercase letters, lowercase letters, digits, and special characters. Special characters include</li> <li>!#\$%^&amp;*()_+=</li> </ul> |
|                      | • The password must be 8 to 32 characters in length.                                                                                                    |
| Confirm New Password | Enter the password again. The password you enter here must be the same as that in New Password.                                                                                                    |

6. Click OK.

## 4.7. Switch node roles

You can switch the node roles of an ApsaraDB for MongoDB instance in the ApsaraDB for MongoDB console based on your business deployment.

### Typical scenario

When an Elastic Compute Service (ECS) instance and an ApsaraDB for MongoDB instance are connected in the same zone over an internal network, the latency is minimal. If they are connected across different zones, the latency increases and the performance of the ApsaraDB for MongoDB instance and your business is affected.

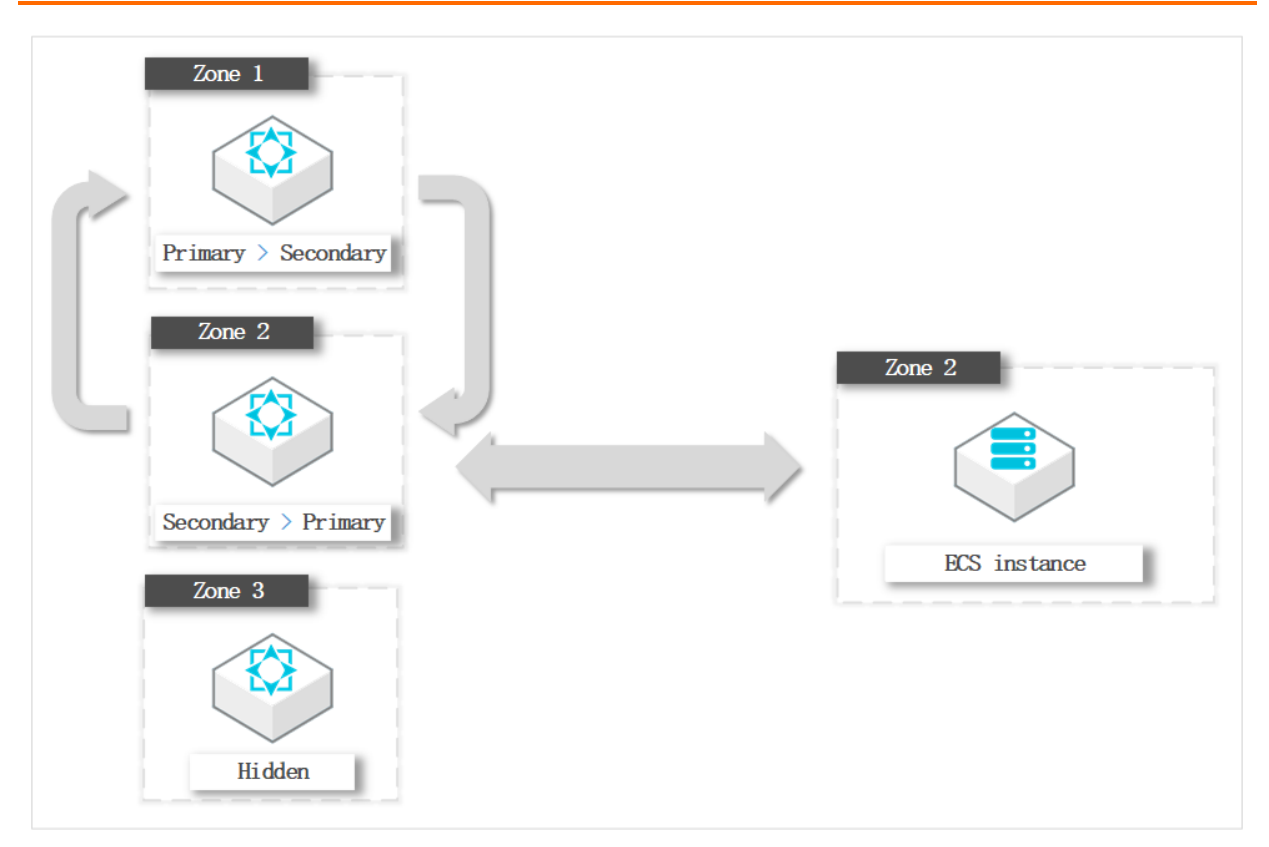

In this example, the ECS instance to which the application belongs is in Zone 2. If the primary node of the ApsaraDB for MongoDB instance is in Zone 1, the ECS instance needs to connect to the primary node across zones.

To optimize the business deployment architecture, you can switch roles between the primary and secondary nodes. In this example, you can change the role of the node in Zone 2 to primary and the role of the node in Zone 1 to secondary. The ECS and ApsaraDB for MongoDB instances can be connected in the same zone.

### Precautions

- Each time you switch node roles, the instance may experience a transient connection of up to 30 seconds. Perform this operation during off-peak hours or make sure that your application can automatically re-establish a connection.
- Each time you switch node roles, only the node roles are changed and the zones and role IDs of nodes remain unchanged.

### Procedure

- 1. Log on to the ApsaraDB for MongoDB console. For more information about how to log on to the console, see Log on to the ApsaraDB for MongoDB console.
- 2. In the left-side navigation pane, click **Replica Set Instances** or **Sharded Cluster Instances**.
- 3. On the **Replica Set Instances** or **Sharded Cluster Instances** page, click the ID of an instance.
- 4. In the left-side navigation pane, click **Service Availability**.
- 5. On the **Service Availability** page, perform the subsequent operations based on the corresponding instance architecture.
  - Replica set instances
    - a. Click **Switch Role** in the upper-right corner of the page.

b. In the **Switch Role** panel, select the node for which you want to switch the role.

| Switch Role                                                                                                    | ×         |
|----------------------------------------------------------------------------------------------------|-----------|
| * Node<br>Secondary(                                                                                                 |           |
| And * Node                                                                                                    |           |
| Primary( )                                                                                                    |           |
| A 30-second transient disconnection will occur when you switch roles.<br>Use caution when performing this operation. |           |
|                                                                                                    |           |
|                                                                                                    |           |
|                                                                                                    |           |
|                                                                                                    |           |
| Sub                                                                                                    | mit Close |

### c. Click OK.

• Sharded cluster instances

**Note** For sharded cluster instances, you can manage only the zone distribution of shard and Configserver nodes.

a. In the upper-right corner of the Zone Distribution for Shards or Zone Distribution for Configservers section, click Switch Role.

b. In the **Switch Role** panel, select the node for which you want to switch the role.

| Switch R | ole                                                                                                    |        | ×     |
|----------|----------------------------------------------------------------------------------------------------|--------|-------|
|          | * Node                                                                                                    |        |       |
|          | And                                                                                                    | ~      |       |
|          | * Node<br>Secondary()                                                                                            | $\sim$ |       |
|          | A 30-second transient disconnection will occur when you switch re<br>Use caution when performing this operation. | oles.  |       |
|          |                                                                                                    |        |       |
|          |                                                                                                    |        |       |
|          |                                                                                                    |        |       |
|          |                                                                                                    |        |       |
|          |                                                                                                    | Submit | Close |
|          |                                                                                                    | Cabrin | 01000 |

c. Click OK.

# 4.8. Migrate an instance across multiple zones

This topic describes how to migrate an ApsaraDB for MongoDB instance to a different zone within the same region. After an ApsaraDB for MongoDB instance is migrated to a different zone, the attributes, specifications, and connection addresses of the instance remain unchanged.

### Prerequisites

- The ApsaraDB for MongoDB instance is a replica set instance or sharded cluster instance that runs MongoDB 4.2 or earlier.
- Transparent data encryption (TDE) is disabled for the ApsaraDB for MongoDB instance.
- The source zone and the destination zone belong to the same region.
- If the instance is deployed in a virtual private cloud (VPC), make sure that a vSwitch is created in the destination zone before you start migration. For more information, see *Create a VPC* and *Create a vS witch* in *VPC User Guide*.
- The ApsaraDB for MongoDB instance does not have a public endpoint. If you have applied for a

public endpoint, you must release the public endpoint before you migrate the ApsaraDB for MongoDB instance to a different zone. For more information about how to release a public endpoint, see Release a public connection string.

### Precautions

- If the ApsaraDB for MongoDB instance resides in a VPC, the destination zone must also belong to the same VPC.
- The amount of time that is required for the migration varies based on factors such as the network conditions, task queue state, and data volume. We recommend that you migrate the instance during off-peak hours.
- During the migration, you may experience transient connections that last about 30 seconds. Make sure that your application is configured to automatically reconnect to the ApsaraDB for MongoDB instance.
- After the migration, the virtual IP addresses (VIPs) of the ApsaraDB for MongoDB instance change. A sample VIP is 172.16.88.60. If your application is connected to the ApsaraDB for MongoDB instance by using an original VIP after the migration, the application disconnects from the instance.

(?) Note We recommend that you connect your application to the ApsaraDB for MongoDB instance by using a connection string URI of the instance to ensure high availability. For more information, see Overview of replica set instance connections and Overview of sharded cluster instance connections.

### Procedure

- 1. Log on to the ApsaraDB for MongoDB console. For more information about how to log on to the console, see Log on to the ApsaraDB for MongoDB console.
- 2. In the left-side navigation pane, click Replica Set Instances or Sharded Cluster Instances.
- 3. On the Replica Set Instances or Sharded Cluster Instances page, click the ID of an instance, or

click : in the Actions column corresponding to the instance and select Manage.

4. In the Basic Information section, click Change Zone.

| <                   | Instance dds- e Running                         | Log On Backup Instance Restart Instance                    |
|---------------------|-------------------------------------------------|------------------------------------------------------------|
| Basic Information   | Basic Information                               |                                                            |
| Accounts            | Instance ID dde-                                | Instance Name lam-mongo Edit                               |
| Database Connection | Zone cn-hangzhou-ste4-amtest11001-a Change Zone | Network Type VPC ( VPC ID: vpc- VSwitch ID: vsw- , , , , ) |
| Backup and Recovery | Specification Information                       | Change Configuration Release                               |

- 5. In the **Migrate Instance to Other Zone** panel, configure the parameters based on the network type of the instance.
  - Migrate an ApsaraDB for MongoDB instance in a VPC to a different zone

| Migrate Instance t                                                                                                    | o Other Zone                                                                | × |  |  |
|----------------------------------------------------------------------------------------------------|-----------------------------------------------------------------------------|---|--|--|
|                                                                                                    |                                                                             |   |  |  |
| Instance:                                                                                                    | dds-                                                                        |   |  |  |
| Current Zone:                                                                                                    | cn-hangzhou-ste4-amtest11001-a                                              |   |  |  |
| Migrate To:                                                                                                    | Select a zone                                                               |   |  |  |
| VPC:                                                                                                    | vpc-1                                                                       |   |  |  |
| Select a VSwitch:                                                                                                    | Select a VSwitch                                                            |   |  |  |
| Migration Time:                                                                                                    | Migrate Now     Migrate at Scheduled Time(Current Setting:02:00-06:00 Edit) |   |  |  |
| Cross-zone migration will cause a VIP change and a transient<br>disconnection of 30 seconds. We recommend that you use the domain name<br>access method, ensure that the DNS cache can be refreshed in time after the<br>migration, and furnish the application with a reconnection mechanism. You<br>have noticed the preceding points and hereby confirm the migrate operation. |                                                                             |   |  |  |

| Parameter        | Description                                                                                                    |
|------------------|----------------------------------------------------------------------------------------------------|
| Migrate To       | Select the destination zone.                                                                                                    |
| Select a vSwitch | Select the destination vSwitch.                                                                                                    |
| Migration Time   | <ul> <li>Select the time when you want to start the migration. Valid values:</li> <li>Switch Immediately after Migration: The migration immediately starts after you configure the parameters.</li> <li>Switch within Maintenance Window: The migration starts during the specified period. You can click Edit to the right of Switch within Maintenance Window to change the period.</li> </ul> |

• Migrate an ApsaraDB for MongoDB instance in the classic network to a different zone

**Migration Time** 

6. Read the prompt and select the check box.

| Migrate Instance t                                                                                                    | o Other Zone                   | × |  |
|----------------------------------------------------------------------------------------------------|--------------------------------|---|--|
|                                                                                                    |                                |   |  |
| Instance:                                                                                                    | dds-1_,                        |   |  |
| Current Zone:                                                                                                    | cn-hangzhou-ste4-amtest11001-a |   |  |
| Migrate To:                                                                                                    | Select a zone                  |   |  |
| Migration Time:                                                                                                    | Migrate Now                    |   |  |
| Migrate at Scheduled Time(Current Setting:02:00-06:00 Edit) Cross-zone migration will cause a VIP change and a transient disconnection of 30 seconds. We recommend that you use the domain name access method, ensure that the DNS cache can be refreshed in time after the migration, and furnish the application with a reconnection mechanism. You have noticed the preceding points and hereby confirm the migrate operation. |                                |   |  |
| Parameter                                                                                                    | Description                    |   |  |
| Migrate To                                                                                                    | Select the destination zone.   |   |  |
|                                                                                                    |                                |   |  |

Select the time when you want to start the migration. Valid values:Switch Immediately after Migration: The migration immediately

 Switch within Maintenance Window: The migration starts during the specified period. You can click Edit to the right of Switch within

starts after you configure the parameters.

Maintenance Window to change the period.

## 4.9. Release an ApsaraDB for MongoDB instance

This topic describes how to manually release an ApsaraDB for MongoDB instance to meet your business needs.

### Procedure

7. Click Submit.

- 1. Log on to the ApsaraDB for MongoDB console. For more information about how to log on to the console, see Log on to the ApsaraDB for MongoDB console.
- 2. In the left-side navigation pane, click Replica Set Instances or Sharded Cluster Instances.
- 3. On the Replica Set Instances or Sharded Cluster Instances page, click the ID of an instance, or

click : in the Actions column corresponding to the instance and select Manage.

4. On the page that appears, click **Release** in the lower-right corner of the **Basic Information** section.

ONDE You can also click in the Actions column corresponding to the instance and

select Release.

5. In the Release Instance message, click OK.

• Warning After you release an ApsaraDB for MongoDB instance, data in the instance can no longer be recovered. Proceed with caution.

## 4.10. Primary/secondary failover

# 4.10.1. Configure a primary/secondary switchover for a replica set instance

By default, an ApsaraDB for MongoDB replica set instance consists of three nodes. ApsaraDB for MongoDB provides connection strings for you to connect to the primary node and a secondary node. The other secondary node is hidden as a backup to ensure high availability (HA). If a node fails, the HA system of ApsaraDB for MongoDB automatically triggers a primary/secondary switchover to ensure the availability of the instance. You can also manually trigger a primary/secondary switchover for an ApsaraDB for MongoDB instance in scenarios such as routine disaster recovery drills.

### Prerequisites

The instance is in the **Running** state.

### Context

After a primary/secondary switchover is triggered for a replica set instance, the system switches roles between the primary and secondary nodes in the instance.

### Precautions

Each time you trigger a primary/secondary switchover for an instance, the instance may experience a transient connection of up to 30 seconds. Make sure that your applications can automatically reestablish a connection.

### Procedure

- 1. Log on to the ApsaraDB for MongoDB console. For more information about how to log on to the console, see Log on to the ApsaraDB for MongoDB console.
- 2. On the **Replica Set Instances** page, click the ID of an instance, or click 🚦 in the **Actions** column

corresponding to the instance and select Manage.

3. In the Node List section, click Failover.

| Node List Failover |         |                    |      |         |
|--------------------|---------|--------------------|------|---------|
| Node               | Node ID | Domain Information | Port | Actions |
| Primary            | 21-     | dds-t              | 3717 | 1       |
| Secondary          | 214     | dds-t              | 3717 | 1       |
|                    |         |                    |      |         |

- 4. In the Failover message, click OK.
- 5. The instance state changes to **Switching Role**. When the instance state changes to **Running**, the switchover is successful.

### ? Note

- The switchover operation is complete in about 1 minute.
- After the switchover operation, you must use the connection string of the new primary node to connect to the instance if your original connection uses the connection string of the original primary node. This is because the original primary node becomes a secondary node that has no write permissions after the switchover. For more information, see Overview of replica set instance connections.

## 4.10.2. Configure a primary/secondary failover for a sharded cluster instance

By default, each shard or Configserver node of a sharded cluster instance consists of three nodes. If a node fails, the high availability system of ApsaraDB for MongoDB automatically triggers a primary/secondary failover to ensure the availability of the shard or Configserver node. You can also manually trigger a primary/secondary failover for an ApsaraDB for MongoDB instance in scenarios such as routine disaster recovery drills.

### Prerequisites

The instance is in the **Running** state.

### Context

After a primary/secondary failover is triggered, the system switches roles between the primary and secondary nodes in a shard node.

### Precautions

Each time you trigger a primary/secondary failover for an instance, the instance may experience a transient connection of up to 30 seconds. We recommend that you perform this operation during off-peak hours and ensure that your applications can automatically re-establish a connection.

### Procedure

- 1. Log on to the ApsaraDB for MongoDB console. For more information about how to log on to the console, see Log on to the ApsaraDB for MongoDB console.
- 2. In the left-side navigation pane, click **Sharded Cluster Instances**.
- 3. On the Replica Set Instances or Sharded Cluster Instances page, click the ID of an instance, or

click : in the Actions column corresponding to the instance and select Manage.

4. In the Shard List or ConfigServer List section, click: in the Actions column corresponding to the node for which you want to perform failover and select Failover.

**?** Note You can separately trigger a primary/secondary failover for each shard node. The failover operation takes effect only for the current shard node and does not affect other shard nodes of the same sharded cluster instance.

5. In the Failover message, click OK.

**?** Note The failover operation is complete in about one minute.

## 4.11. View monitoring data

This topic describes the performance metrics provided by ApsaraDB for MongoDB to check the status of ApsaraDB for MongoDB instances. You can view instance monitoring data in the ApsaraDB for MongoDB console.

### Procedure

- 1. Log on to the ApsaraDB for MongoDB console. For more information about how to log on to the console, see Log on to the ApsaraDB for MongoDB console.
- 2. In the left-side navigation pane, click Replica Set Instances or Sharded Cluster Instances.
- 3. On the **Replica Set Instances** or **Sharded Cluster Instances** page, click the ID of an instance.
- 4. In the left-side navigation pane, click Monitoring Data.
- 5. On the page that appears, specify a time range to view the monitoring data.

Instance monitoring data is collected every 300 seconds.

| Metric                | Description                                                                                                    |
|-----------------------|----------------------------------------------------------------------------------------------------|
| CPU utilization       | cpu_usage: the CPU utilization of the instance.                                                                                                    |
| Memory usage          | mem_usage: the memory usage of the instance.                                                                                                    |
| IOPS usage            | <ul> <li>The IOPS of the instance. The following items are included:</li> <li>data_iops: the IOPS of the data disk.</li> <li>log_iops: the IOPS of the disk that stores logs.</li> </ul>                                                              |
| IOPS usage percentage | iops_usage: the ratio of the IOPS used by the instance to the maximum IOPS allowed.                                                                                                    |
| Disk usage            | <ul> <li>The total disk space used by the instance. The following items are included:</li> <li>ins_size: the total space used.</li> <li>data_size: the disk space used by data files.</li> <li>log_size: the disk space used by log files.</li> </ul> |
| Disk usage percentage | disk_usage: the ratio of the total disk space used by the instance to the maximum disk space that can be used.                                                                                                    |

| Metric                                | Description                                                                                                    |  |  |
|---------------------------------------|----------------------------------------------------------------------------------------------------|--|--|
| QP5                                   | <ul> <li>The queries per second (QPS) of the instance. The following items are included:</li> <li>The number of insert operations.</li> <li>The number of query operations.</li> <li>The number of delete operations.</li> <li>The number of update operations.</li> <li>The number of getMore operations.</li> <li>The number of command operations.</li> </ul>                                                               |  |  |
| Connections                           | current_conn: the number of current connections to the instance.                                                                                                    |  |  |
| Cursors                               | <ul> <li>The number of cursors used by the instance. The following items are included:</li> <li>total_open: the number of cursors that are opened.</li> <li>timed_out: the number of cursors that timed out.</li> </ul>                                                                                                    |  |  |
| Network traffic                       | <ul> <li>The network traffic of the instance. The following items are included:</li> <li>bytes_in: the inbound network traffic.</li> <li>bytes_out: the outbound network traffic.</li> <li>num_requests: the number of requests that are processed.</li> </ul>                                                                                                    |  |  |
| Read/write queues                     | <ul> <li>The length of the queues that are waiting for global locks for the instance.</li> <li>The following items are included:</li> <li>gl_cq_total: the length of the queue that is waiting for both global read and write locks.</li> <li>gl_cq_readers: the length of the queue that is waiting for global read locks.</li> <li>gl_cq_writers: the length of the queue that is waiting for global write locks.</li> </ul> |  |  |
| WiredTiger                            | <ul> <li>The cache metrics of the WiredTiger engine used by the instance. The following items are included:</li> <li>bytes_read_into_cache: the amount of data that is read into the cache.</li> <li>bytes_written_from_cache: the amount of data that is written from the cache to the disk.</li> <li>maximum_bytes_configured: the size of the maximum available disk space that is configured.</li> </ul>                   |  |  |
| Primary/secondary replication latency | repl_lag: the latency in data synchronization between the primary and secondary nodes of the instance.                                                                                                    |  |  |

## 5.Backup and restoration 5.1. Data backup

### 5.1.1. Configure automatic backup for an

### ApsaraDB for MongoDB instance

This topic describes how to configure automatic backup for an ApsaraDB for MongoDB instance. ApsaraDB for MongoDB can automatically back up data based on the default backup policy or the backup policy that you specify.

### Procedure

- 1. Log on to the ApsaraDB for MongoDB console. For more information about how to log on to the console, see Log on to the ApsaraDB for MongoDB console.
- 2. In the left-side navigation pane, click Replica Set Instances or Sharded Cluster Instances.
- 3. On the **Replica Set Instances** or **Sharded Cluster Instances** page, click the ID of the instance for which you want to configure the backup policy.
- 4. In the left-side navigation pane, click **Backup and Recovery**.
- 5. In the upper-left corner of the page, click **Backup Settings**.
- 6. In the Backup Settings panel, configure the parameters described in the following table.

| Parameter      | Description                                                                                                    |
|----------------|----------------------------------------------------------------------------------------------------|
| Retention Days | The backup retention period that is fixed at seven days.                                                                             |
| Backup Time    | The period of time during which you want to back up data. We recommend that you specify a time period that is during off-peak hours. |
| Day of Week    | The days of a week on which you want to back up data. You can select multiple days.                                                  |

7. Click OK.

### 5.1.2. Manually back up an ApsaraDB for

### MongoDB instance

This topic describes how to manually back up an ApsaraDB for MongoDB instance. ApsaraDB for MongoDB supports both automatic backup and manual backup. You can configure a backup policy for the system to automatically back up your ApsaraDB for MongoDB instance based on the backup cycle you specify.

### **Backup methods**

• Physical backup: This method backs up physical database files of an ApsaraDB for MongoDB instance. Compared with logical backup, physical backup provides faster data backup and restoration.

• Logical backup: The mongodump tool is used to store operation records of databases in a logical backup file. Logical backup restores data in the form of playback commands during restoration.

### Procedure

- 1. Log on to the ApsaraDB for MongoDB console. For more information about how to log on to the console, see Log on to the ApsaraDB for MongoDB console.
- 2. In the left-side navigation pane, click **Replica Set Instances** or **Sharded Cluster Instances**.
- 3. On the **Replica Set Instances** or **Sharded Cluster Instances** page, click the ID of an instance, or click in the **Actions** column corresponding to the instance and select **Manage**.
- 4. In the upper-right corner of the page, click **Back up Instance**.

| <                   | Instance dds-             | Log On Backup Instance Restart Instance |
|---------------------|---------------------------|-----------------------------------------|
| Basic Information   | Basic Information         |                                         |
| Accounts            | Instance ID dds           | Instance Name MongoDB1 Edit             |
| Database Connection | Zone Change Zone          | Network Type Classic Network            |
| Backup and Recovery | Specification Information | Change Configuration Release            |

5. In the **Back up Instance** panel, select a backup method from the **Backup Method** drop-down list and then click **OK**.

## 5.2. Download a backup file

ApsaraDB for MongoDB allows you to download backup files that can be used to restore databases. This topic describes how to download a backup file in the ApsaraDB for MongoDB console.

### Procedure

- 1. Log on to the ApsaraDB for MongoDB console. For more information about how to log on to the console, see Log on to the ApsaraDB for MongoDB console.
- 2. In the left-side navigation pane, click Replica Set Instances or Sharded Cluster Instances.
- 3. On the **Replica Set Instances** or **Sharded Cluster Instances** page, click the ID of the instance for which you want to configure the backup policy.
- 4. In the left-side navigation pane, click **Backup and Recovery**.
- 5. On the page that appears, click: in the Actions column corresponding to a backup file and select **Download**.
- 6. In the **Download Backup** dialog box, click **Copy** next to the download URL and then click **OK**.
- 7. Select an appropriate method to download the backup file based on your business environment. You can run the wget command, or paste the copied download URL into the address bar of your browser and press the Enter key to download the backup file.

## 5.3. Data restoration

## 5.3.1. Restore backup data to a new ApsaraDB for MongoDB instance by point in time

ApsaraDB for MongoDB allows you to create an instance at a point in time when the current instance is running and restore the backup data at that point in time to the new instance. This method is suitable for data restoration and verification.

### Limits

Only points in time from the last seven days can be selected.

### Precautions

- Individual databases can be restored only from physical backups. If your instance runs a MongoDB version earlier than 4.0 and the total number of collections and indexes in your instance exceeds 10,000, physical backups may fail.
- The amount of time required to restore data of individual databases varies based on factors such as the data volume, task queue state, and network conditions. When the state of the new instance changes to **Running**, the restoration is complete.

### Procedure

- 1. Log on to the ApsaraDB for MongoDB console. For more information about how to log on to the console, see Log on to the ApsaraDB for MongoDB console.
- 2. In the left-side navigation pane, click **Replica Set Instances** or **Sharded Cluster Instances**.
- 3. On the Replica Set Instances or Sharded Cluster Instances page, click the ID of an instance, or

click : in the Actions column corresponding to the instance and select Manage.

- 4. In the left-side navigation pane, click **Backup and Recovery**.
- 5. Select the databases that you want to restore.
  - i. On the Backup and Recovery page, click Create Instance By Time Point.

| Parameter               | Description                                                                                                    |  |  |  |
|-------------------------|----------------------------------------------------------------------------------------------------|--|--|--|
| Select                  | Selects a point in time from which you want to restore data. Points in time from the last seven days can be selected.                                                   |  |  |  |
| recovery time<br>point  | <b>Note</b> The point in time you select must be earlier than the current time and later than the time when the source instance was created.                            |  |  |  |
|                         | All Databases: All databases in the source instance are restored.                                                                                                    |  |  |  |
|                         | Select Databases: Only selected databases are restored.                                                                                                    |  |  |  |
|                         | You can directly select the databases that you want to restore or click <b>Enter Databases</b> to enter the names of the databases that you want to restore.            |  |  |  |
| Select                  | ⑦ Note                                                                                                    |  |  |  |
| databases to<br>recover | <ul> <li>If you enter the names of the databases, separate the names<br/>with commas (,).</li> </ul>                                                                    |  |  |  |
|                         | <ul> <li>By default, all databases are restored for sharded cluster<br/>instances. You can skip this step if the instance is a sharded<br/>cluster instance.</li> </ul> |  |  |  |
|                         | If the instance is a sharded cluster instance, do not select the<br>latest point in time (usually the latest hour). Otherwise, the<br>restoration will fail.            |  |  |  |
|                         |                                                                                                    |  |  |  |

ii. In the **Create Instance By Time Point** panel, specify the following parameters.

### iii. Click OK.

6. On the **Clone ApsaraDB for MongoDB instance** page, configure the parameters of the new instance. For more information, see **Create a replica set instance** or **Create a sharded cluster** instance.

### ? Note

- If the instance is a replica set instance, the storage capacity of the new instance must be greater than or equal to that of the source instance.
- If the instance is a sharded cluster instance, the following requirements must be met:
  - The number of shard nodes in the new instance must be equal to that in the source instance.
  - The storage capacity of each shard node in the new instance must be greater than or equal to that in the source instance.
- 7. Click Submit.

## 5.3.2. Restore backup data to a new ApsaraDB for MongoDB instance by backup point

ApsaraDB for MongoDB allows you to restore data to a new ApsaraDB for MongoDB instance by backup point. This method is suitable for data restoration and verification.

### Prerequisites

The instance is a replica set instance.

### Limits

Only backup points from the last seven days can be selected.

### Procedure

- 1. Log on to the ApsaraDB for MongoDB console. For more information about how to log on to the console, see Log on to the ApsaraDB for MongoDB console.
- 2. In the left-side navigation pane, click **Replica Set Instances**.
- 3. On the **Replica Set Instances** page, click the ID of an instance, or click 👔 in the **Actions** column

corresponding to the instance and select Manage.

- 4. In the left-side navigation pane, click **Backup and Recovery**.
- 5. Select the databases that you want to restore.
  - i. Find the backup file that you want to use for data restoration. Choose 🔢 > Create Instance

from Backup Point in the Actions column.

- ii. In the **Create Instance from Backup Point** panel, select the databases that you want to restore.
  - All Databases: All databases in the source instance are restored.
  - Select Databases: Only selected databases are restored.

You can directly select the databases that you want to restore or click **Enter Databases** to enter the names of the databases that you want to restore.

**Note** If you enter the names of the databases, separate the names with commas (,).

iii. Click OK.

6. On the **Clone ApsaraDB for MongoDB instance** page, configure the parameters of the new instance. For more information, see **Create a replica set instance** or **Create a sharded cluster** instance.

(?) **Note** The storage capacity of the new instance must be greater than or equal to that of the source instance.

7. Click Submit.

# 5.3.3. Restore data to the current ApsaraDB for MongoDB instance

This topic describes how to restore data to the current ApsaraDB for MongoDB instance. This helps minimize the data loss caused by incorrect operations.

### Prerequisites

The instance is a replica set instance with three nodes.

### **Background information**

- The time required to restore data to your current instance varies depending on factors such as the data volume, task queue status, and network conditions. When the status of the instance changes to **Running**, the restoration is complete.
- If you restore data to your current instance, all existing data is overwritten and cannot be restored.

### Procedure

- 1. Log on to the ApsaraDB for MongoDB console. For more information about how to log on to the console, see Log on to the ApsaraDB for MongoDB console.
- 2. On the **Replica Set Instances** page, click the ID of an instance, or click 🔢 in the **Actions** column

corresponding to the instance and select Manage.

- 3. In the left-side navigation pane, click **Backup and Recovery**.
- 4. On the Backup and Recovery page that appears, find the backup set and choose > Data

### Recovery in the Actions column.

**?** Note If you have upgraded the database version, you cannot use the backup files of the earlier database version to restore data.

5. In the Roll Back Instance message, click OK.

**?** Note The instance status becomes **Restoring from Backup** after you click **OK**. You can click **Refresh** in the upper-right corner of the **Backup** and **Recovery** page to update the instance status. The restoration is complete when the instance status changes to **Running**.

## 6.Database connections 6.1. Modify a public or internal endpoint of an ApsaraDB for MongoDB instance

This topic describes how to modify a public or internal endpoint of an ApsaraDB for MongoDB instance in the ApsaraDB for MongoDB console.

### Limits

| Architecture             | Limits                                                                                |
|--------------------------|---------------------------------------------------------------------------------------|
| Replica set instance     | You can modify only the public and internal endpoints of primary and secondary nodes. |
| Sharded cluster instance | You can modify only the public and internal endpoints of mongos nodes.                |

### Procedure

- 1. Log on to the ApsaraDB for MongoDB console. For more information about how to log on to the console, see Log on to the ApsaraDB for MongoDB console.
- 2. In the left-side navigation pane, click **Replica Set Instances** or **Sharded Cluster Instances**.
- 3. On the **Replica Set Instances** or **Sharded Cluster Instances** page, click the ID of the instance whose endpoint you want to modify.
- 4. In the left-side navigation pane, click **Database Connection**.
- 5. In the Internal Connections or Public Connections section, click Update Connection String.
- 6. In the **Update Connection String** panel, specify a new endpoint.

**Note** Only the prefix of the endpoint can be modified. You must comply with the following rules when you modify the prefix:

- The prefix must start with a lowercase letter.
- The prefix must start or end with a lowercase letter or digit.
- The prefix must be 8 to 64 characters in length and can contain lowercase letters, digits, and hyphens (-).
- 7. Click Submit .

### What's next

After you modify the public or internal endpoint, you must connect a client or an application to your ApsaraDB for MongoDB instance by using the new endpoint.

# 6.2. Use DMS to log on to an ApsaraDB for MongoDB instance

You can use Data Management (DMS) to log on to an ApsaraDB for MongoDB instance.

### Prerequisites

An IP address whitelist is configured. For more information about how to configure an IP address whitelist, see Configure a whitelist for an ApsaraDB for MongoDB instance.

### Procedure

- 1. Log on to the ApsaraDB for MongoDB console. For more information about how to log on to the console, see Log on to the ApsaraDB for MongoDB console.
- 2. In the left-side navigation pane, click Replica Set Instances or Sharded Cluster Instances.
- 3. On the **Replica Set Instances** or **Sharded Cluster Instances** page, click the ID of an instance, or click in the **Actions** column corresponding to the instance and select **Manage**.
- 4. In the upper-right corner of the page, click Log On.

Onte For a sharded cluster instance, you must also select a mongos node.

Log on to the **DMS** console.

5. In the Login instance dialog box, configure the parameters described in the following table.

| Parameter                 | Description                                                                                                    |
|---------------------------|----------------------------------------------------------------------------------------------------|
| Database Type             | The database engine of the instance. By default, this parameter is set to the database engine of the instance that you want to access. |
| Instance Region           | The region where the instance is deployed. By default, this parameter is set to the region where the current instance is deployed.     |
| Connection string address | The connection string of the instance. By default, this parameter is set to the connection string of the current instance.             |
| Database Name             | The name of the database. By default, this parameter is set to admin.                                                                  |
| Database Account          | The account used to connect to the database. By default, this parameter is set to root.                                                |
| Database Password         | The password of the account used to connect to the database.                                                                           |

### 6. Click Login.

**?** Note You can select **Remember password** to eliminate the need to manually enter the password again the next time you log on to the database.

# 6.3. Use the mongo shell to connect to an ApsaraDB for MongoDB instance

This topic describes how to use the mongo shell to connect to an ApsaraDB for MongoDB instance. The mongo shell is a database management tool provided by ApsaraDB for MongoDB. You can install it on your client or in an Elastic Compute Service (ECS) instance.

### Prerequisites

• The version of the mongo shell is the same as that of your ApsaraDB for MongoDB instance. This ensures successful authentication. For more information about the installation procedure, see Install MongoDB.

**?** Note You can select a MongoDB version corresponding to your client version in the upper-left corner of the page.

• The IP address of your client is added to a whitelist of the ApsaraDB for MongoDB instance. For more information, see Configure a whitelist for an ApsaraDB for MongoDB instance.

### Procedure

- 1. Log on to the ApsaraDB for MongoDB console. For more information about how to log on to the console, see Log on to the ApsaraDB for MongoDB console.
- 2. In the left-side navigation pane, click Replica Set Instances or Sharded Cluster Instances.
- 3. On the **Replica Set Instances** or **Sharded Cluster Instances** page, click the ID of an instance.
- 4. In the left-side navigation pane, click Database Connections to view connection strings.

### ? Note

- Replica set instances: View the connection string or connection string URI of a node.
- Sharded cluster instances: View the connection string or connection string URI of a mongos node.

For more information about connection strings, see Overview of replica set instance connections or Overview of sharded cluster instance connections.

- 5. Connect to a database of the instance from your client or ECS instance where the mongo shell is installed.
  - Replica set instances

High-availability connection (recommended)

You can use a connection string URI to connect to both the primary and secondary nodes of the instance. This ensures that your application is always connected to the primary node and the read and write operations of your application are not affected even if the roles of the primary and secondary nodes are switched.

Command syntax:

mongo "<ConnectionStringURI>"

### ? Note

- The connection string URI must be enclosed in a pair of double quotation marks ("").
- ConnectionStringURb: the connection string URI of the instance.

You must replace **\*\*\*\*** in the **connection string URI** with the database password. For more information about how to set a database password, see Reset the password for an ApsaraDB for MongoDB instance.

#### Example:

```
mongo "mongodb://root:****@dds-********.mongodb.rds.intra.env17e.shuguang.com:371
7,dds-********.mongodb.rds.intra.env17e.shuguang.com:3717/admin?replicaSet=mgset-
*****"
```

### Single-node connection

In most cases, you can directly connect to the primary, secondary, or read-only node. When the primary node fails, the system automatically switches to the secondary node and the secondary node becomes the primary node. This affects the read and write operations of your application.

Command syntax:

mongo --host <host> -u <username> -p --authenticationDatabase <database>

### ? Note

- <host>: the endpoint used to log on to the primary or secondary node.
- <username>: the username used to log on to a database of the instance. The initial username is root.
- <database>: the name of the database corresponding to the username if authentication is enabled. If the username is root, enter admin as the database name.

#### Example:

```
mongo --host dds-bp********.mongodb.rds.aliyuncs.com:3717 -u root -p --authentica
tionDatabase admin
```

When Enter password: is displayed, enter the password of the username and press the Enter key. If you forget the password of the root username, you can reset the password. For more information, see Reset the password for an ApsaraDB for MongoDB instance.

**Note** The password characters are not displayed when you enter the password.

• Sharded cluster instances

High-availability connection (recommended)

You can use a connection string URI to connect to a database of the instance. If one mongos node fails, another mongos node takes over business to ensure the high availability of the connection.

Command syntax:

mongo "<ConnectionStringURI>"

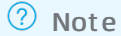

- The connection string URI must be enclosed in a pair of double quotation marks ("").
- ConnectionStringURb: the connection string URI of the instance.

You must replace **\*\*\*\*** in the **connection string URI** with the database password. For more information about how to set a database password, see Reset the password for an ApsaraDB for MongoDB instance.

Example:

```
mongo "mongodb://root:****@s-********.mongodb.rds.intra.env17e.shuguang.com:3717,
s-********.mongodb.rds.intra.env17e.shuguang.com:3717/admin"
```

Mongos node connection

Command syntax:

mongo --host <mongos\_host> -u <username> -p --authenticationDatabase <database>

### ? Note

- <mongos\_host>: the endpoint used to log on to a mongos node.
- <username>: the username used to log on to a database of the instance. The initial username is root.
- <database>: the name of the database corresponding to the username if authentication is enabled. If the username is root, enter admin as the database name.

#### Example:

```
mongo --host s-bp********.mongodb.rds.aliyuncs.com:3717 -u root -p --authenticati
onDatabase admin
```

# 6.4. Apply for a public endpoint for a sharded cluster instance

This topic describes how to apply for a public endpoint for an ApsaraDB for MongoDB instance when you want to connect to this instance over the Internet.

### Context

The following table describes the Virtual Private Cloud (VPC) and classic network endpoints supported by ApsaraDB for MongoDB.

| Connection address<br>type  | Description                                                                                                    |
|-----------------------------|----------------------------------------------------------------------------------------------------|
| VPC endpoint                | <ul> <li>A VPC is an isolated network that provides higher security and performance than the classic network.</li> <li>By default, ApsaraDB for MongoDB provides VPC endpoints for an ApsaraDB for MongoDB instance to ensure high security and high performance.</li> </ul>                                                                                                    |
| Classic network<br>endpoint | Cloud services on the classic network are not isolated. Unauthorized access can be blocked only by using security groups or whitelists.                                                                                                    |
| Public endpoint             | <ul> <li>Your ApsaraDB for MongoDB instance is at risk when you connect to it over the Internet. For this reason, ApsaraDB for MongoDB does not provide public endpoints by default.</li> <li>If you want to connect to an ApsaraDB for MongoDB instance from a device outside of Apsara Stack (such as an on-premises device), you must apply for a public endpoint.</li> </ul> |
|                             |                                                                                                    |

### Apply for a public endpoint for a replica set instance

- 1. Log on to the ApsaraDB for MongoDB console. For more information about how to log on to the console, see Log on to the ApsaraDB for MongoDB console.
- 2. On the **Replica Set Instances** page, click the ID of an instance.
- 3. In the left-side navigation pane, click **Database Connections**.
- 4. In the Public Connections section, click Apply for Public Connection String.

| Intranet Connection - Classic Ne | etwork Update Connection String                                                                                                 |  |  |
|----------------------------------|----------------------------------------------------------------------------------------------------|--|--|
| Node                             | Address                                                                                                    |  |  |
| Primary                          | ddsmongodb.rds.thirteenth-inc.com:3717                                                                                          |  |  |
| Secondary                        | dds, mongodb.rds.thirteenth-inc.com.3717                                                                                        |  |  |
| ConnectionStringURI              | mongodb://root-***@ddsmongodb.rds.thirteenth-inc.com:3717,ddsmongodb.rds.thirteenth-inc.com:3717/admin?<br>replicaSet=mgset-683 |  |  |
| Public IP Connection             | Apply for Public Connection String                                                                                              |  |  |
| Node                             | Address                                                                                                    |  |  |
|                                  | No data is available                                                                                                    |  |  |

5. In the Apply for Public Connection String message, click OK.

(?) Note If you want to connect to a replica set instance by using a public endpoint, you must add the public IP address of your client to a whitelist of this instance. For more information, see Configure a whitelist for an ApsaraDB for MongoDB instance.

After the application is complete, the replica set instance generates new endpoints for both the primary and secondary nodes and the corresponding connection string URI. For more information, see Overview of replica set instance connections.

### Apply for a public endpoint for a sharded cluster instance

- 1. Log on to the ApsaraDB for MongoDB console. For more information about how to log on to the console, see Log on to the ApsaraDB for MongoDB console.
- 2. In the left-side navigation pane, click **Sharded Cluster Instances**.
- 3. On the Sharded Cluster Instances page, click the ID of an instance.
- 4. In the left-side navigation pane, click **Database Connections**.
- 5. In the Public Connections section, click Apply for Public Connection String.

| Public IP Connection |                      |      |         | Apply for Public Connection String |  |
|----------------------|----------------------|------|---------|------------------------------------|--|
| ID                   | Node Type            | Node | Address | Actions                            |  |
|                      | No data is available |      |         |                                    |  |

6. In the **Apply for Public Connection String** panel, select a node ID from the **Node ID** drop-down list and click **OK**.

| Apply for Public Connection String |             | ×      |
|------------------------------------|-------------|--------|
|                                    | - Node Type |        |
|                                    | Mongos ~    |        |
|                                    | Node ID     | _      |
|                                    | Select ~    |        |
|                                    |             |        |
|                                    |             |        |
|                                    |             |        |
|                                    | ок          | Cancel |

7. (Optional)If you want to apply for public endpoints for multiple nodes in a sharded cluster instance, repeat the preceding steps.

(?) Note To apply for a public endpoint for another node in the instance, you must wait until the state of the instance becomes **Running**.

### References

• To ensure data security, we recommend that you release a public endpoint if you no longer need it. For more information, see Release a public connection string. • Before you connect to a database over the Internet, we recommend that you enable SSL encryption. For more information, see Use the mongo shell to connect to an ApsaraDB for MongoDB database in SSL encryption mode.

## 6.5. Release a public endpoint

To ensure data security, you can release public endpoints that are no longer needed in the ApsaraDB for MongoDB console.

### Precautions

- You can release one or more public endpoints of the mongos nodes for a sharded cluster instance.
- After a public endpoint is released for an instance or node, you cannot connect to the instance or node by using the public endpoint.
- After the public endpoint is released, we recommend that you delete the corresponding public IP address from the whitelist to ensure data security. For more information, see Configure a whitelist for an ApsaraDB for MongoDB instance.

### Release a public endpoint for a replica set instance

(?) **Note** After the public endpoint of a replica set instance is released, the public endpoints of the primary and secondary nodes are released.

- 1. Log on to the ApsaraDB for MongoDB console. For more information about how to log on to the console, see Log on to the ApsaraDB for MongoDB console.
- 2. On the Replica Set Instances page, click the ID of an instance.
- 3. In the left-side navigation pane, click **Database Connections**.
- 4. In the Public Connections section, click Release Public Connection String.

| Public Connections  |          | Release Public Connection String   | Update Connection String |
|---------------------|----------|------------------------------------|--------------------------|
| Role                | Address  |                                    |                          |
| Primary             | dds      | -pub.mongodb.rds.aliyuncs.com:3717 |                          |
| Secondary           | dds      | -pub.mongodb.rds.aliyuncs.com:3717 |                          |
| ConnectionStringURI | 70.21.21 | STATISTICS IN ADDRESS OF TAXABLE   | 0.0000000                |

5. In the Release Public Connection String message, click OK.

### Release a public endpoint for a sharded cluster instance

? Note

- You can release one or more public endpoints of the mongos, shard, and Configserver nodes for a sharded cluster instance.
- After the public endpoint of a shard or Configserver node is released, the public endpoints of the primary and secondary nodes are released.

- 1. Log on to the ApsaraDB for MongoDB console. For more information about how to log on to the console, see Log on to the ApsaraDB for MongoDB console.
- 2. In the left-side navigation pane, click **Sharded Cluster Instances**.
- 3. On the Sharded Cluster Instances page, click the ID of an instance.
- 4. In the left-side navigation pane, click **Database Connections**.
- 5. In the **Public Connections** section, find the mongos node for which you want to release the public endpoint.
- 6. Click Release in the Actions column.

**?** Note You can repeat this step to release the public endpoints of other nodes as needed. To release the public endpoint of another node in the instance, you must wait until the public endpoint of the current node is released or the state of the current instance becomes Running.

- 7. In the Release Public Connection String message, click OK.
- 8. (Optional)You can repeat this step to release the public endpoints of multiple nodes in a sharded cluster instance.

**?** Note To release the public endpoint of another node in the instance, you must wait until the state of the instance becomes **Running**.

# 6.6. Overview of replica set instance connections

ApsaraDB for MongoDB supports both connection strings and connection string URIs. You can use a connection string to connect to the primary or secondary node, and use a connection string URI to connect to both of them. For high availability, we recommend that you use connection string URIs to connect your application to both primary and secondary nodes. This topic provides an overview of replica set instance connections.

### Prerequisites

A whitelist is configured for the replica set instance. For more information, see Configure a whitelist for an ApsaraDB for MongoDB instance.

### View connection strings

- 1. Log on to the ApsaraDB for MongoDB console. For more information about how to log on to the console, see Log on to the ApsaraDB for MongoDB console.
- 2. In the left-side navigation pane, click **Replica Set Instances**.
- 3. On the Replica Set Instances page, click the ID of an instance.
- 4. In the left-side navigation pane, click Database Connections to view connection strings.

| Intranet Connection - Classic Network |                                                                                                    | Update Connection String |
|---------------------------------------|----------------------------------------------------------------------------------------------------|--------------------------|
| Node                                  | Address                                                                                                    |                          |
| Primary                               | dds- mongodo rds thrteenth-inc.com 3717                                                                                                    |                          |
| Secondary                             | dds                                                                                                    |                          |
| ConnectionStringURI                   | mangodio/inodi- <sup>xxx</sup> @dds- mangodia rds. thirteenth-inc.com. 3717,dds- mangodia.rds. thirteenth-inc.com. 3717/admin?replicaSel=mgsel-683 |                          |

### Description of connection strings

| ltem                       | Description                                                                                                    |
|----------------------------|----------------------------------------------------------------------------------------------------|
| Connection<br>address type | <ul> <li>Classic network endpoint: Classic network endpoints are used for communication over<br/>the classic network. In the classic network, Apsara Stack services are not isolated. To<br/>block unauthorized traffic, you must configure security groups or IP address whitelists.</li> <li>VPC endpoint: Virtual private cloud (VPC) endpoints are used for communication over<br/>VPCs. A VPC is an isolated network that provides higher security and higher performance<br/>than the classic network. By default, ApsaraDB for MongoDB provides VPC endpoints for<br/>ApsaraDB for MongoDB instances to ensure high security and high performance.</li> </ul>                                                                                                    |
| Role                       | <ul> <li>Primary: the primary node in the replica set instance. If you connect to this node, you can perform read and write operations on the databases of the replica set instance.</li> <li>Secondary: the secondary node in the replica set instance. If you connect to this node, you can perform only read operations on the databases of the replica set instance.</li> <li>Connection String URI: ApsaraDB for MongoDB allows you to use a connection string URI to connect to a replica set instance to achieve load balancing and high availability.</li> </ul>                                                                                                    |
| Connection<br>string       | <pre>The connection string of a primary or secondary node is in the following format:</pre>                                                                                                    |
| Connection<br>string URI   | <ul> <li>A connection string URI is in the following format:<br/>mongodb://[username:password@]host1[:port1][,host2[:port2],<br/>[,hostN[:portN]]][/[database][?options]]</li> <li>mongodb://: the prefix of the connection string URI.</li> <li>username:password@: the username and password used to log on to the replica set<br/>instance. You must separate them with a colon (:).</li> <li>hostX:portX: the endpoint and port number used to connect to the replica set<br/>instance.</li> <li>/database: the name of the database corresponding to the username if authentication<br/>is enabled.</li> <li>?options: the additional options that are used to connect to the replica set instance.</li> <li>Mote If your application is in a production environment, we recommend that<br/>you use a connection string URI to connect to the instance. This way, when a node<br/>fails, the read and write operations of your application are not affected as a result of<br/>the failover.</li> </ul> |

### **Related information**

• Connect to a replica set instance by using the mongo shell

# 6.7. Overview of sharded cluster instance connections

ApsaraDB for MongoDB sharded cluster instances support both connection strings and connection string URIs. You can use a connection string to connect to a single mongos node and use a connection string URIs to connect to multiple mongos nodes. For high availability (HA), we recommend that you use connection string URIs to connect your application to multiple mongos nodes. This topic provides an overview of sharded cluster instance connections.

### View connection strings

- 1. Log on to the ApsaraDB for MongoDB console. For more information about how to log on to the console, see Log on to the ApsaraDB for MongoDB console.
- 2. In the left-side navigation pane, click Sharded Cluster Instances.
- 3. On the **Sharded Cluster Instances** page, click the ID of the instance whose connection strings you want to view.
- 4. In the left-side navigation pane, click **Database Connections** to view connection strings.

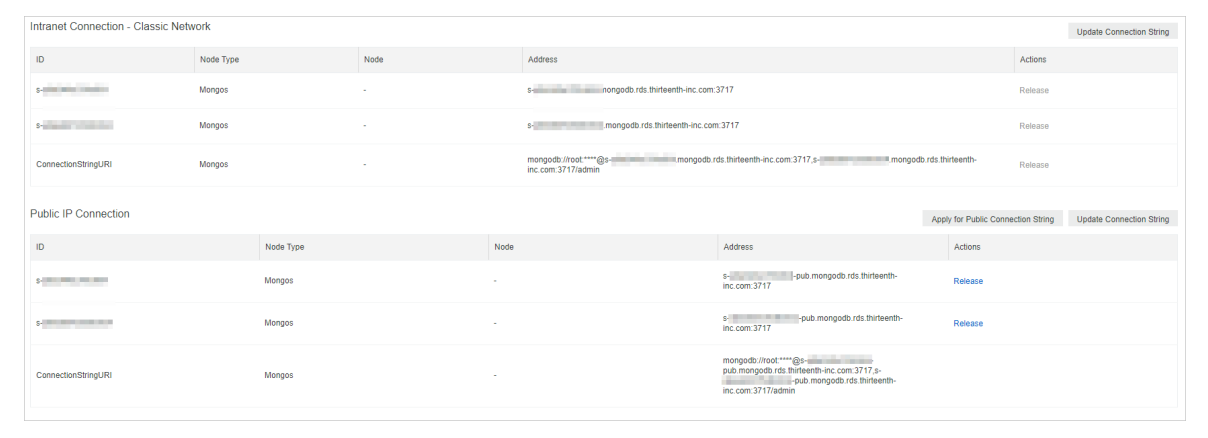

### Description of connection strings

| ltem                          | Description                                                                                                    |
|-------------------------------|----------------------------------------------------------------------------------------------------|
| Connection<br>address<br>type | • Classic network endpoint: Classic network endpoints are used for communication over the classic network. In the classic network, Alibaba Cloud services are not isolated. To block unauthorized traffic, you must configure security groups or IP address whitelists.                                                                                                    |
|                               | • VPC endpoint: Virtual Private Cloud (VPC) endpoints are used for communication over VPCs. A VPC is an isolated network that provides higher security and performance than the classic network. By default, ApsaraDB for MongoDB provides VPC endpoints for ApsaraDB for MongoDB instances to ensure high security and high performance.                                                                                                    |
|                               | <ul> <li>Public endpoint: Public endpoints are used for communication over the Internet. If you connect to an ApsaraDB for MongoDB instance over the Internet, the instance may be exposed to security risks. By default, ApsaraDB for MongoDB does not provide public endpoints for ApsaraDB for MongoDB instances. If you want to connect to an ApsaraDB for MongoDB instance from a device outside of Apsara Stack (such as an on-premises device), you must apply for a public endpoint. For more information, see Apply for a public endpoint for an ApsaraDB for MongoDB instance.</li> </ul> |

### ApsaraDB for MongoDB

| ltem                                | Description                                                                                                    |
|-------------------------------------|----------------------------------------------------------------------------------------------------|
| Mongos<br>node ID                   | The connection string of a mongos node is in the following format:<br><host>:<port></port></host>                                                                                                    |
|                                     | <ul><li><host>: the endpoint used to connect to the instance.</host></li><li><port>: the port number used to connect to the instance.</port></li></ul>                                                                                                    |
|                                     | Note During routine tests, you can use a connection string to directly connect to a mongos node.                                                                                                    |
|                                     |                                                                                                    |
| Connection<br>string URI            | <pre>mongodb://[username:password@]host1[:port1][,host2[:port2], [,hostN[:portN]]][/[database][?options]]</pre>                                                                                                    |
|                                     | <ul> <li>mongodb://: the prefix of a connection string URI.</li> <li>username:password@: the username and password used to log on to the instance. You must separate them with a colon (:).</li> <li>hostX:portX: the endpoint and port number used to connect to the instance.</li> <li>/database: the name of the database corresponding to the username if authentication is enabled.</li> <li>options: the additional options that are used to connect to the instance.</li> </ul>                                                                                                    |
|                                     | <b>Note</b> If your application is in a production environment, we recommend that you use a connection string URI to connect to the instance. Then, your client can automatically distribute your requests to multiple mongos nodes to balance loads. If a mongos node fails, your client automatically redirects requests to other mongos nodes in the normal state.                                                                                                    |
| node ID<br>Connection<br>string URI | <ul> <li><port>: the port number used to connect to the instance.</port></li> <li>Note During routine tests, you can use a connection string to directly connect to a mongos node.</li> <li>A connection string URI is in the following format:<br/>mongodb://[username:password@]host1[:port1][,host2[:port2],<br/>[,hostN[:portN]]][/[database][?options]]</li> <li>mongodb://: the prefix of a connection string URI.</li> <li>username:password@: the username and password used to log on to the instance. Yo must separate them with a colon (:).</li> <li>hostX:portX: the endpoint and port number used to connect to the instance.</li> <li>/database: the name of the database corresponding to the username if authenticatio enabled.</li> <li>options: the additional options that are used to connect to the instance.</li> <li>Mote If your application is in a production environment, we recommend that yo use a connection string URI to connect to the instance. Then, your client can automatically distribute your requests to multiple mongos nodes to balance loads. If a mongos node fails, your client automatically redirects requests to other mongos node in the normal state.</li> </ul> |

## 7.Data security 7.1. Configure a whitelist for an ApsaraDB for MongoDB instance

This topic describes how to configure a whitelist for an ApsaraDB for MongoDB instance. Before you use an ApsaraDB for MongoDB instance, you must add the IP addresses or CIDR blocks that you use for database access to a whitelist of this instance. This improves database security and stability. Proper configuration of whitelists can enhance access security of ApsaraDB for MongoDB. We recommend that you maint ain the whitelists on a regular basis.

### Context

- The system creates a default whitelist for each instance. This whitelist can be modified or cleared but cannot be deleted.
- After an ApsaraDB for MongoDB instance is created, the system automatically adds the IP address 127.0.0.1 to the **default** whitelist of this instance. The IP address 127.0.0.1 indicates that no IP addresses are allowed to access this instance.

### Procedure

- 1. Log on to the ApsaraDB for MongoDB console. For more information about how to log on to the console, see Log on to the ApsaraDB for MongoDB console.
- 2. In the left-side navigation pane, click **Replica Set Instances** or **Sharded Cluster Instances**.
- 3. On the **Replica Set Instances** or **Sharded Cluster Instances** page, click the ID of an instance.
- 4. In the left-side navigation pane, choose **Data Security > Whitelist Settings**.
- 5. On the page that appears, use one of the following methods to add IP addresses to a whitelist:
  - Manually modify a whitelist
    - a. Click : in the Actions column corresponding to a whitelist and select Manually Modify.
    - b. In the Manually Modify panel, enter IP addresses or CIDR blocks in the IP White List field.
      - ? Note
        - Separate multiple IP addresses with commas (,). A maximum of 1,000 different IP addresses can be added.

Supported formats are 0.0.0.0/0, IP addresses such as 10.23.12.24, or CIDR blocks such as 10.23.12.24/24. /24 indicates the length of the IP address prefix in the CIDR block. An IP address prefix can contain 1 to 32 bits.

- If the IP address whitelist is empty or contains only 0.0.0,0/0, all devices are granted access. This poses risks to your ApsaraDB for MongoDB instance. We recommend that you add only the IP addresses or CIDR blocks of your own web servers to the whitelist.
- c. Click OK.
- Load internal IP addresses of ECS instances
  - a. Click : in the Actions column corresponding to a whitelist and select Import ECS Intranet IP.

address whitelist and click  $\rightarrow$  to add these IP addresses to the whitelist.

c. Click OK.

# 7.2. Create or delete a whitelist

This topic describes how to create or delete a whitelist. Whitelists consist of the IP addresses allowed to access specific databases.

# Context

If your business involves multiple applications and you need to create a whitelist for each of them, you can sort the IP addresses of the applications into different whitelists.

# Create a whitelist

- 1. Log on to the ApsaraDB for MongoDB console. For more information about how to log on to the console, see Log on to the ApsaraDB for MongoDB console.
- 2. In the left-side navigation pane, click **Replica Set Instances** or **Sharded Cluster Instances**.
- 3. On the **Replica Set Instances** or **Sharded Cluster Instances** page, click the ID of an instance.
- 4. In the left-side navigation pane, choose **Data Security > Whitelist Settings**.
- 5. Click Create Whitelist.
- 6. In the Create Whitelist panel, specify Group Name and IP Whitelist and click OK.

| Parameter  | Description                                                                                                    |
|------------|----------------------------------------------------------------------------------------------------|
| Group Name | <ul> <li>The name of the whitelist. The name must comply with the following rules:</li> <li>The name must start with a lowercase letter.</li> <li>The name must end with a lowercase letter or digit.</li> <li>The name can contain lowercase letters, digits, and underscores (_).</li> <li>The name must be 2 to 32 characters in length.</li> </ul> |

| IP whitelist       The IP addresses or CIDR blocks that you want to add to the whitelist.         IP whitelist       Separate multiple IP addresses with commas (,). A maximum of 1,000 different IP addresses can be added.         A whitelist can include IP addresses such as 0.0.0.0/0 and 10.23.12.24 or CIDR blocks such as 10.23.12.24/24. /24 indicates that the prefix of the CIDR block is 24-bit long. You can replace 24 with a value within the range of 1 to 32.         IF the whitelist is empty or contains       0.0.0.0/0         IF the whitelist is empty or contains       0.0.0.0/0         IF the whitelist is empty or contains       0.0.0.0/0         IF the whitelist is empty or contains       0.0.0.0/0         IF the whitelist is empty or contains       0.0.0.0/0         IF the whitelist is empty or contains       0.0.0.0/0         IF the whitelist is empty or contains       0.0.0.0/0         IF the whitelist is empty or contains       0.0.0.0/0         IF the whitelist is empty or contains       0.0.0.0/0         IF the whitelist is empty or contains       0.0.0.0/0         IF the whitelist appeare       We recommend that you add only the IP | Parameter    | Description                                                                                                    |
|----------------------------------------------------------------------------------------------------|--------------|----------------------------------------------------------------------------------------------------|
| IP Whitelist          • Separate multiple IP addresses with commas (,). A maximum of 1,000 different IP addresses can be added.          IP whitelist          • A whitelist can include IP addresses such as 0.0.0.0/0 and 10.23.12.24 or CIDR blocks such as 10.23.12.24/24. /24 indicates that the prefix of the CIDR block is 24-bit long. You can replace 24 with a value within the range of 1 to 32.          • If the whitelist is empty or contains          0.0.0.0/0         • If the whitelist is empty or contains          0.0.0.0/0         • If the whitelist is empty or contains          0.0.0.0/0         • If the whitelist is empty or contains          0.0.0.0/0         • If the whitelist is empty or contains          0.0.0.0/0         • If the whitelist is empty or contains          0.0.0.0/0         • If the whitelist is empty or contains          0.0.0.0/0         • If the whitelist ance. We recommend that you add only the IP                                                                                                    |              | The IP addresses or CIDR blocks that you want to add to the whitelist.                                                                                                    |
| addresses or CIDR blocks of your own web servers to the whitelist.                                                                                                    | IP Whitelist | <ul> <li>Note</li> <li>Separate multiple IP addresses with commas (,). A maximum of 1,000 different IP addresses can be added.</li> <li>A whitelist can include IP addresses such as 0.0.0.0/0 and 10.23.12.24 or CIDR blocks such as 10.23.12.24/24. /24 indicates that the prefix of the CIDR block is 24-bit long. You can replace 24 with a value within the range of 1 to 32.</li> <li>If the whitelist is empty or contains 0.0.0.0/0, all devices are granted access. This poses risks to your ApsaraDB for MongoDB instance. We recommend that you add only the IP addresses or CIDR blocks of your own web servers to the whitelist.</li> </ul> |

### Delete a whitelist

- 1. Log on to the ApsaraDB for MongoDB console. For more information about how to log on to the console, see Log on to the ApsaraDB for MongoDB console.
- 2. In the left-side navigation pane, click Replica Set Instances or Sharded Cluster Instances.
- 3. On the **Replica Set Instances** or **Sharded Cluster Instances** page, click the ID of an instance.
- 4. In the left-side navigation pane, choose **Data Security > Whitelist Settings**.
- 5. Click : in the Actions column corresponding to the whitelist that you want to delete and select

Delete Whitelist Group.

ONOTE You cannot delete the default whitelist.

6. In the Delete Whitelist Group message, click OK.

# 7.3. Audit logs

This topic describes audit logs provided in the ApsaraDB for MongoDB console. You can query the statement execution logs, operation logs, and error logs of an ApsaraDB for MongoDB instance to identify and analyze faults.

# Context

The audit log feature records all operations that a client performs on a connected database. This feature provides references for you to perform fault analysis, behavior analysis, and security auditing because you can obtain the operation execution details from the audit logs. Audit logs are essential in the regulatory operations of Finance Cloud and other core business scenarios.

**Note** Audit logs are stored for seven days, after which they are deleted.

# Procedure

- 1. Log on to the ApsaraDB for MongoDB console. For more information about how to log on to the console, see Log on to the ApsaraDB for MongoDB console.
- 2. In the left-side navigation pane, click **Replica Set Instances** or **Sharded Cluster Instances**.
- 3. On the **Replica Set Instances** or **Sharded Cluster Instances** page, click the ID of an instance.
- 4. In the left-side navigation pane, choose **Data Security > Audit Logs**.
- 5. In the upper-left corner of the page, click **Enable Audit Log**.
- 6. In the Enable Audit message, click OK.

## Result

After the audit log feature is enabled, specify the time range, database name, database user, and keyword to query audit logs. You can also use the following options:

- Export File: exports an audit log file.
- File List : displays a list of audit log files.
- **Disable Audit Log**: stops the collection of information on database operations and deletes the saved audit logs.

# 7.4. Configure SSL encryption for an ApsaraDB for MongoDB instance

To enhance link security, you can enable SSL encryption and install SSL certification authority (CA) certificates on your application services. SSL encryption can encrypt network connections at the transport layer to improve data security and ensure data integrity. This topic describes operations related to SSL encryption.

# Prerequisites

- The instance is a replica set instance.
- The MongoDB version of the instance is 3.4, 4.0, or 4.2.

#### Notes

When you enable or disable SSL encryption or update SSL CA certificates for an instance, the instance is restarted. Plan your operations in advance and make sure that your applications can automatically reestablish a connection.

**?** Note When an instance is restarted, all its nodes are restarted in turn and each node goes through a transient connection of about 30 seconds. If the instance contains more than 10,000 collections, the transient connections last longer.

# Precautions

- You can download SSL CA certificate files only from the ApsaraDB for MongoDB console.
- After you enable SSL encryption for an instance, the CPU utilization of the instance is significantly increased. We recommend that you enable SSL encryption only when encryption needs arise. For example, you can enable SSL encryption when you connect to an ApsaraDB for MongoDB instance

#### over the Internet.

**?** Note Internal network connections are more secure than Internet connections and do not need SSL encryption.

• After you enable SSL encryption for an instance, both SSL and non-SSL connections are supported.

### Procedure

- 1. Log on to the ApsaraDB for MongoDB console. For more information about how to log on to the console, see Log on to the ApsaraDB for MongoDB console.
- 2. In the left-side navigation pane, click **Replica Set Instances**.
- 3. On the **Replica Set Instances** page, click the ID of an instance.
- 4. In the left-side navigation pane, choose **Data Security > SSL**.
- 5. Perform the corresponding operations based on your needs.

(?) Note When you enable or disable SSL encryption or update SSL CA certificates for an instance, the instance is restarted. Plan your operations in advance and make sure that your applications can automatically re-establish a connection.

| Operation                              | Prerequisite                                  | Procedure                                                                                             |
|----------------------------------------|-----------------------------------------------|----------------------------------------------------------------------------------------------------|
| Enable SSL<br>encryption               | The SSL encryption state is <b>Disabled</b> . | i. Turn on SSL Status.<br>ii. In the Restart Instance message, click OK.                              |
| Update an SSL CA<br>certificate        | The SSL encryption state is <b>Enabled</b> .  | i. Click <b>Update Certificate</b> .<br>ii. In the <b>Restart Instance</b> message, click <b>OK</b> . |
| Download an SSL<br>CA certificate file | The SSL encryption state is <b>Enabled</b> .  | Click <b>Download Certificate</b> to download an SSL<br>CA certificate file to your computer.         |
| Disable SSL<br>encryption              | The SSL encryption state is <b>Enabled</b> .  | i. Turn off SSL Status.<br>ii. In the Restart Instance message, click OK.                             |

# 7.5. Configure TDE for an ApsaraDB for MongoDB instance

This topic describes how to configure Transparent Data Encryption (TDE) for an ApsaraDB for MongoDB instance. Before data files are written to disks, TDE encrypts the data files. When data files are loaded from disks to the memory, TDE decrypts the data files. TDE does not increase the sizes of data files. When you use TDE, you do not need to modify your application that uses the ApsaraDB for MongoDB instance. To enhance data security, you can enable the TDE feature for an instance in the ApsaraDB for MongoDB console.

# Prerequisites

#### The MongoDB version of the instance is 4.0 or 4.2.

**?** Note Before you enable TDE, you can create a MongoDB 4.0 or 4.2 instance to test the compatibility between your application and the database version. You can release the instance after the test is complete.

## Notes

- When you enable TDE, your instance is restarted, and your application is disconnected from the instance. We recommend that you enable TDE during off-peak hours and make sure that your application can reconnect to the instance after it is disconnected.
- TDE increases the CPU utilization of your instance.

#### Precautions

- You cannot disable TDE after it is enabled.
- You can enable TDE for an instance and disable encryption for a collection.

(?) Note In special business scenarios, you can choose not to encrypt a collection when you create it. For more information, see Disable encryption for a specified collection.

- After you enable TDE, only new collections are encrypted. Existing collections are not encrypted.
- Key Management Service (KMS) generates and manages the keys used by TDE. ApsaraDB for MongoDB does not provide keys or certificates required for encryption.

## Procedure

- 1. Log on to the ApsaraDB for MongoDB console. For more information about how to log on to the console, see Log on to the ApsaraDB for MongoDB console.
- 2. In the left-side navigation pane, click Replica Set Instances or Sharded Cluster Instances.
- 3. On the **Replica Set Instances** or **Sharded Cluster Instances** page, click the ID of an instance.
- 4. In the left-side navigation pane, choose **Data Security > TDE**.
- 5. On the **TDE** page, turn on **TDE** Status.

| <                              | Instance   Running                                 |
|--------------------------------|----------------------------------------------------|
| Basic Information              | TDE 0                                              |
| Accounts                       | TDE Status: Disabled                               |
| Database Connection            | ① warning                                          |
| Backup and Recovery            | *Note: TDE cannot be disabled after it is enabled. |
| Monitoring Info                |                                                    |
| Alarm Rules                    |                                                    |
| Service Availability           |                                                    |
| <ul> <li>Parameters</li> </ul> |                                                    |
| ▼ Data Security                |                                                    |
| Whitelist Setting              |                                                    |
| Audit Log                      |                                                    |
| SSL                            |                                                    |
| TDE                            |                                                    |

In the Restart Instance message, click OK.
 The instance state changes to Modifying TDE. After the state changes to Running, TDE is enabled.

# Disable encryption for a specified collection

After you enable TDE, all new collections are encrypted. When you create a collection, you can perform the following steps to disable encryption for the collection:

- 1. Connect to a replica set instance by using the mongo shell. For more information, see Connect to a replica set instance by using the mongo shell.
- 2. Run the following command to create a collection with encryption disabled:

```
db.createCollection("<collection_name>",{ storageEngine: { wiredTiger: { configString:
  "encryption=(name=none)" } })
```

ONOTE <collection\_name>: the name of the collection.

Example:

```
db.createCollection("customer", { storageEngine: { wiredTiger: { configString: "encrypti
    on=(name=none)" } })
```

# 7.6. Use the mongo shell to connect to an ApsaraDB for MongoDB database in SSL encryption mode

This topic describes how to use the mongo shell to connect to an ApsaraDB for MongoDB database in SSL encryption mode. SSL encryption can encrypt network connections at the transport layer to improve data security and ensure data integrity.

### Prerequisites

- The instance is a replica set instance, and the database version of the instance is 3.4, 4.0, or 4.2.
- The mongo shell of the required version is installed on the on-premises server or Elastic Compute Service (ECS) instance from which you want to connect to the database. For more information about the installation procedure, see Install MongoDB.
- SSL encryption is enabled for the instance. For more information, see Configure SSL encryption.
- The IP address of the on-premises server or ECS instance is added to a whitelist of the ApsaraDB for MongoDB instance. For more information, see Configure a whitelist for an ApsaraDB for MongoDB instance.

## Precautions

After you enable SSL encryption for an instance, the CPU utilization of the instance is significantly increased. We recommend that you enable SSL encryption only when encryption needs arise.

# Procedure

An on-premises server with a Linux operating system is used in the following example.

- 1. Download an SSL CA certificate package. For more information, see Configure SSL encryption.
- 2. Decompress the package and upload the certificate files to the on-premises server or ECS instance where the mongo shell is installed.

**Note** In this example, the *.pem* file is uploaded to the */root/sslcafile/* directory of the on-premises server.

3. On the on-premises server or ECS instance that has the mongo shell installed, run the following command to connect to a database of the ApsaraDB for MongoDB instance:

```
mongo --host <host> -u <username> -p --authenticationDatabase <database> --ssl --sslCAF
ile <sslCAFile_path> --sslAllowInvalidHostnames
```

#### ? Note

- If you want to connect to a database of the ApsaraDB for MongoDB instance over an internal network, make sure that the ApsaraDB for MongoDB instance has the same network type as the ECS instance. If the network type is VPC, make sure that the two instances reside within the same virtual private cloud (VPC).
- <host>: the endpoint of the primary or secondary node for a replica set instance or of the mongos node for a sharded cluster instance. For more information, see Overview of replica set instance connections or Overview of sharded cluster instance connections.
- <username>: the username you use to log on to a database of the ApsaraDB for MongoDB instance. The initial username is root.
- <database>: the name of the database corresponding to the username if authentication is enabled. If the username is root, enter admin as the database name.
- <sslCAFile\_path>: the path of the SSL CA certificate files.

#### Example:

mongo --host dds-bpxxxxxxx-pub.mongodb.rds.aliyuncs.com:3717 -u root -p --authenticati
onDatabase admin --ssl --sslCAFile /root/sslcafile/ApsaraDB-CA-Chain.pem --sslAllowInv
alidHostnames

4. When Enter password: is displayed, enter the password of the database user and press the Enter key.

? Note

- The password characters are not displayed when you enter the password.
- If you forget the password of the root user, you can reset the password. For more information, see Reset the password for an ApsaraDB for MongoDB instance.

# 8.Zone-disaster recovery 8.1. Create a dual-zone replica set instance

This topic describes how to create a dual-zone replica set instance. ApsaraDB for MongoDB provides a zone-disaster recovery solution to ensure the reliability and availability of your replica set instance. This solution deploys the three nodes of a replica set instance across two different zones within one region. The components in these zones exchange data over an internal network. When one of the two zones becomes unavailable due to unexpected events such as a power or network failure, the high-availability (HA) system switches services over to another zone.

# **Deployment policies**

The primary, secondary, and hidden nodes of a replica set instance are deployed in two different zones within one region.

# Procedure

- 1. Log on to the ApsaraDB for MongoDB console. For more information about how to log on to the console, see Log on to the ApsaraDB for MongoDB console.
- 2. In the left-side navigation pane, click **Replica Set Instances**.
- 3. On the **Replica Set Instances** page, click **Create Instance**.
- 4. On the Create ApsaraDB for MongoDB Instance page, configure parameters.

#### ? Note

- For the **Zone** parameter, you must select dual zones, such as the amtest17001-a and amtest17001-b zones of the cn-qingdao-env11e-MAZ1 region.
- For more information, see Create a replica set instance.
- 5. Click Submit.

# 8.2. Create a dual-zone sharded cluster instance

This topic describes how to create a dual-zone sharded cluster instance. ApsaraDB for MongoDB provides a zone-disaster recovery solution to ensure the high availability (HA) of your sharded cluster instances. This solution deploys the components of a sharded cluster instance across two different zones within the same region. The components in these zones exchange data over an internal network. If one zone becomes unavailable due to uncontrollable circumstances, the HA system automatically switches business over to the other zone to ensure service continuity of the sharded cluster instance.

# **Deployment policies**

The components of a sharded cluster instance are deployed across two different zones within one region.

- Mongos nodes are evenly deployed across all data centers. At least two mongos nodes are deployed at a time, with each in one zone. Each new mongos node added later is deployed to one of the zones in turn.
- The primary, secondary, and hidden nodes in each shard node are not deployed to the two zones in sequence. The deployment of these nodes may change when manual switchover or HA failover between primary and secondary nodes is triggered.

#### Procedure

- 1. Log on to the ApsaraDB for MongoDB console. For more information about how to log on to the console, see Log on to the ApsaraDB for MongoDB console.
- 2. In the left-side navigation pane, click **Sharded Cluster Instances**.
- 3. On the Sharded Cluster Instances page, click Create Instance.
- 4. On the **Create ApsaraDB for MongoDB Sharded Cluster Instance** page, configure the required parameters.
  - ? Note
    - For the **Zone** parameter, you must select two zones, such as the amtest17001-a and amtest17001-b zones of the cn-qingdao-env11e-MAZ1 region.
    - For more information, see Create a sharded cluster instance.
- 5. Click OK.

# **9.CloudDBA** 9.1. Performance trends

This topic describes how to view performance trends in specific ranges, compare performance trends, and customize charts to view performance trends on an ApsaraDB for MongoDB instance.

# Go to the Performance page

- 1. Log on to the ApsaraDB for MongoDB console. For more information about how to log on to the console, see Log on to the ApsaraDB for MongoDB console.
- 2. In the left-side navigation pane, click Replica Set Instances or Sharded Cluster Instances.
- 3. On the Replica Set Instances or Sharded Cluster Instances page, click the ID of an instance.
- 4. In the left-side navigation pane, choose CloudDBA > Performance Trends.

**?** Note For more information about performance trends, see *Performance trends* in *Database Autonomy Service User Guide*.

# 9.2. Real-time monitoring

This topic describes how to view real-time performance data of an ApsaraDB for MongoDB instance, such as read/write latency, queries per second (QPS), operations, connections, and network traffic.

#### Procedure

- 1. Log on to the ApsaraDB for MongoDB console. For more information about how to log on to the console, see Log on to the ApsaraDB for MongoDB console.
- 2. In the left-side navigation pane, click Replica Set Instances or Sharded Cluster Instances.
- 3. On the **Replica Set Instances** or **Sharded Cluster Instances** page, click the ID of an instance.
- 4. In the left-side navigation pane, choose **CloudDBA > Real-time Performance**.

#### Page overview

On the Real-time Performance page, you can click the Real-time Charts or Mongostat tab to view performance data. When you refresh the **Real-time Performance** page, the data on the Real-time Charts and Mongostat tabs is refreshed and **Available Refreshes** is reset in the upper-right corner.

Real-time charts

| Real-time Monitoring                                | Available Refreshes:991Times Pauce                                                                                                    |
|-----------------------------------------------------|----------------------------------------------------------------------------------------------------|
| Current Node dds-9qbdbcd16114ab941(Primary)         |                                                                                                    |
| Real-time Charts Mongostat                          |                                                                                                    |
| Read/write latency (ms)①                            | QP S ()                                                                                                    |
| 1                                                   | 12     requests per second     ×       10     Specifies the requests per second of the database in the last few<br>seconds. It refers the load of a database and provides reference<br>for the network throughput.       6 |
| 1655:07 1655:12 16:55:17 16:55:22 16:55:27 16:55:32 | 1655.07 1655.12 1655.17 1655.22 1655.27 1655.32                                                                                                    |
|                                                     | ∿ qps                                                                                                    |

By default, content on the **Real-time Charts** tab is displayed when you go to the Real-time Performance page. Line charts on the tab are refreshed every 5 seconds to provide up-to-date performance trends.

Note You can move the pointer over (i) to view the detailed information of performance

parameters.

Mongostat

| eal-time Monitoring |                            |        |        |        |         |     |                |      |       |       |       | Avail  | able Refreshes:97 | 9Times Pause |
|---------------------|----------------------------|--------|--------|--------|---------|-----|----------------|------|-------|-------|-------|--------|-------------------|--------------|
| ent Node dds-9qbdb  | ocd161f4ab941(Primary)     |        | $\sim$ |        |         |     |                |      |       |       |       |        |                   |              |
| Real-time Charts    | leal-lime Charts Mongostat |        |        |        |         |     |                |      |       |       |       |        |                   |              |
|                     |                            |        |        |        |         |     |                |      |       |       |       |        |                   |              |
|                     |                            |        |        |        |         |     | mongostat v0.1 |      |       |       |       |        |                   |              |
| time                | query                      | insert | update | delete | getmore | cmd | dirty          | used | qr/qw | ar/aw | vsize | mapped | in(Byte/s)        | out(Byte/s)  |
| 16:56:33            |                            |        |        |        |         |     | 0%             | 2%   | 0/0   | 6V0   | 1.6G  |        | 2.29 k            | 24.82 k      |
| 16:56:28            |                            |        |        |        |         |     |                |      |       |       |       |        |                   |              |
| 16:56:22            |                            |        |        |        |         |     |                |      |       |       |       |        |                   |              |
| 16:56:17            |                            |        |        |        |         |     |                |      |       |       |       |        |                   |              |
| 16:56:13            |                            |        |        |        |         |     |                |      |       |       |       |        |                   |              |
| 16:56:07            |                            |        |        |        |         |     |                |      |       |       |       |        |                   |              |
| 16:56:02            |                            |        |        |        |         |     |                |      |       |       |       |        |                   |              |
| 16:55:57            |                            |        |        |        |         |     |                |      |       |       |       |        |                   |              |
| 16:55:52            |                            |        |        |        |         |     |                |      |       |       |       |        |                   |              |
| 16:55:47            |                            |        |        |        |         |     |                |      |       |       |       |        |                   |              |
| 16:55:42            |                            |        |        |        |         |     |                |      |       |       |       |        |                   |              |
| 16:55:37            |                            |        |        |        |         |     |                |      |       |       |       |        |                   |              |
| 16:55:32            |                            |        |        |        |         |     |                |      |       |       |       |        |                   |              |
| 16:55:27            |                            |        |        |        |         |     |                |      |       |       |       |        |                   |              |

Click the **Mongostat** tab. On the tab, you can view Mongostat command outputs. A new line of realtime performance data is added every 5 seconds. The tab can contain up to 999 lines of data.

**ONDIANTIAL SET ON TOTATION IN TERMINATION OF A CONTRACT OF A CONTRACT O** 

# 9.3. Session management

The instance sessions feature allows you to view the statistics for sessions between an ApsaraDB for Redis instance and clients in real time. These statistics include clients, commands that were run, and connection duration. You can also close abnormal sessions based on your business requirements.

#### View instance sessions

- 1. Log on to the ApsaraDB for MongoDB console. For more information about how to log on to the console, see Log on to the ApsaraDB for MongoDB console.
- 2. In the left-side navigation pane, click Replica Set Instances or Sharded Cluster Instances.
- 3. On the **Replica Set Instances** or **Sharded Cluster Instances** page, click the ID of an instance.
- 4. In the left-side navigation pane, choose CloudDBA > Sessions.
  - If you turn on Auto Refresh, the system updates session data on the page every 5 seconds.
  - By default, the system displays only active sessions. You can turn on **Display All** to view all sessions.
  - In the Session Statistics section, you can view information about sessions in the Overview, Statistics by Client, and Statistics by Namespace charts.

## Terminate instance sessions

**Warning** To prevent unexpected results, we recommend that you do not terminate systemlevel sessions.

1. In the Instance Sessions section, select the session that you want to terminate.

| Refresh       Auto Refresh       Display All       Enter a value       Current Node       dds-bp       (Primary)         You can select multiple sessions by holding Shift. Inactive sessions cannot be killed.       KII Selected       2         OpId       A       Operation       Operation<br>Type       Time Spent (s) \lf Plan       Hostname       IP Address       Connection<br>Description       Namespinate         34631       •       (*getMore*:5.894006457       getmore       4       COLLSCAN       11.2       conn68       local.opt                                                                                                    | ~            |
|----------------------------------------------------------------------------------------------------|--------------|
| You can select multiple sessions by holding Shift. Inactive sessions cannot be killed.       Kill Selected 2         Opid       A       Operation       Operation       Time Spent (s) \lambda Fanothean (s) \lambda Fanothean                                                                           |              |
| Opld     A     Operation     Operation     Time Spent (s)/Time Spent (s)/Time Spent ( |              |
| 34631 • {"getMore":5.894006457 getmore 4 COLLSCAN 11.2 conn68 local.op.                                                                                                    | ace          |
|                                                                                                    | og.rs        |
| 34630 • ("getMore":5.926545304 getmore 4 COLLSCAN 11.2 conn65 local.op/                                                                                                    | og.rs        |
| 34703 • {"currentOp":1.0,"Sall":1 command 0 100 100 conn1388 admin.5                                                                                                    | md.aggregate |
| 34701 • {"find":"customer","filter" query 10 COLLSCAN 172 conn686 db10.cu                                                                                                    | tomer        |

- 2. Click Kill Selected.
- 3. In the message that appears, click OK.

# 9.4. Storage analysis

This topic describes how to view storage analysis information, such as the information in the **Storage Overview**, **Exceptions**, **Storage Trend**, **Tablespaces**, and **Data Space** sections. The information helps you identify and resolve exceptions in the database storage to ensure database stability.

#### Prerequisites

The database version of the ApsaraDB for MongoDB instance is 4.0 or 4.2.

#### Procedure

- 1. Log on to the ApsaraDB for MongoDB console. For more information about how to log on to the console, see Log on to the ApsaraDB for MongoDB console.
- 2. In the left-side navigation pane, click **Replica Set Instances** or **Sharded Cluster Instances**.
- 3. On the **Replica Set Instances** or **Sharded Cluster Instances** page, click the ID of an instance.
- 4. In the left-side navigation pane, choose CloudDBA > Storage Analysis.
- 5. In the upper-right corner, click Re-analyze. Then, wait until the analysis is complete.
- 6. Click the Storage Overview or Data Space tab to view analysis results.

| Analysis Time of Current Result Aug 28, 2020, 15:03:44 Storage Overview Data Space |                                                                |                                                            | Re-analyze                                      |
|------------------------------------------------------------------------------------|----------------------------------------------------------------|------------------------------------------------------------|-------------------------------------------------|
| Storage                                                                            |                                                                |                                                            |                                                 |
| 0 Ехсерио∩⊘                                                                        | $1.00\ MB$ . Avg Daily Increase in Last Week $\textcircled{O}$ | 90+ Available Days of Storage®<br>Available Storage®.47 OB | 543.00 MB Used Storage<br>Total Storage10.00 08 |

• For more information about the Storage Overview tab, see Storage Overview tab.

• For more information about the Data Space tab, see Data Space tab.

# Storage Overview tab

This tab contains four sections: **Storage**, **Exceptions**, **Storage Trend**, and **Tablespaces**.

• Storage section

| Storage                            |                                                                                                    |  |  |  |  |  |  |  |  |
|------------------------------------|----------------------------------------------------------------------------------------------------|--|--|--|--|--|--|--|--|
| 0 Exception⊘                       | 1.00 MB Avg Daily Increase in Last Week (2) 90+ Available Days of Storage (2) 543.00 MB Used Storage Total Storage 10.00 GB                                                                                                    |  |  |  |  |  |  |  |  |
| ltem                               | Description                                                                                                    |  |  |  |  |  |  |  |  |
| Exception                          | <ul> <li>The number of storage exceptions that are identified in the instance. ApsaraDB for MongoDB can identify the following types of exceptions:</li> <li>More than 90% of the storage capacity is used.</li> <li>The available physical storage space may be exhausted within seven days.</li> <li>A single collection contains more than 10 indexes.</li> </ul>                                                                                 |  |  |  |  |  |  |  |  |
|                                    | The average daily increase of storage usage in the instance over the last seven days. Formula: (Size of available storage space at the time of collection - Size of available storage space seven days ago)/7.                                                                                                    |  |  |  |  |  |  |  |  |
| Avg Daily Increase in<br>Last Week | <ul> <li>Note</li> <li>This increase indicates the average daily increase over the last seven days at the time of collection.</li> <li>This parameter is suitable for scenarios in which the traffic volume remains stable. The value of this parameter is inaccurate in the event of abrupt storage changes that are caused by operations such as batch import, deletion of historical data, instance migration, or instance recreation.</li> </ul> |  |  |  |  |  |  |  |  |
|                                    | The number of days during which storage space is available in the instance.<br>Formula: Size of available storage space/Average daily increase over the last<br>seven days.                                                                                                    |  |  |  |  |  |  |  |  |
| Available Days of<br>Storage       | <ul> <li>Note</li> <li>90+ indicates that the storage space is sufficient for more than 90 days of usage.</li> <li>This parameter is suitable for scenarios in which the traffic volume remains stable. The value of this parameter is inaccurate in the event of abrupt storage changes that are caused by operations such as batch import, deletion of historical data, instance migration, or instance recreation.</li> </ul>                     |  |  |  |  |  |  |  |  |
| Used Storage                       | The amount of storage space that is used in the instance to the total storage space.                                                                                                    |  |  |  |  |  |  |  |  |

#### • Exceptions section

Information about detected storage exceptions. You can resolve the exceptions based on the information in this section.

| Exceptions                            |    |           |            |  |  |  |
|---------------------------------------|----|-----------|------------|--|--|--|
| Table/Collection Name (Click to View) | DB | Exception | Start Time |  |  |  |
| No storage exceptions found           |    |           |            |  |  |  |

#### • Storage Trend section

Changes in storage usage over the last week, such as changes in **used storage**, **data space**, and **log space**.

| Storage | Trend (Data of Last Week) |                                         |                        |
|---------|---------------------------|-----------------------------------------|------------------------|
|         |                           |                                         |                        |
| 0.6G    |                           |                                         |                        |
| 0.5G    |                           |                                         |                        |
| 0.4G    |                           |                                         |                        |
| 0.3G    |                           |                                         |                        |
| 0.2G    |                           |                                         |                        |
| 0.1G    |                           |                                         |                        |
| 0.0G    |                           |                                         |                        |
|         | Aug 23, 2020, 00:00:00    | Aug 25, 2020, 00:00:00                  | Aug 27, 2020, 00:00:00 |
|         |                           | 🔳 Used Storage 🔳 Data Space 💻 Log Space |                        |
|         |                           |                                         |                        |

#### • Tablespaces section

Information about all tables, such as the database name, storage engine, and collection storage.

| Tablespaces Search                           |      |                   |                      |                                     |                  |              |              |                               |                   |                |
|----------------------------------------------|------|-------------------|----------------------|-------------------------------------|------------------|--------------|--------------|-------------------------------|-------------------|----------------|
| Collection Name (Click to View) $J^{\wedge}$ | 1L80 | Storage Engine J↑ | Collection Storage 1 | Collection Storage<br>Percentage ↓↑ | Index Storage √↑ | Data Space √ | Data Size √` | Compression<br>Percentage ⑦ 네 | Collection Rows ↓ | Avg Row Size √ |
| No table information                         |      |                   |                      |                                     |                  |              |              |                               |                   |                |
|                                              |      |                   |                      |                                     |                  |              |              |                               |                   |                |
|                                              |      |                   |                      |                                     |                  |              |              |                               |                   |                |

Onte You can click the name of a collection to view its indexes.

# Data Space tab

The Data Space tab shows the total storage space and tablespace information of each database.

? Note

- You can click the name of a data space to view its tablespace information.
- You can click the name of a collection to view its indexes.

| Storage Overview | Data Space |                                                          |       |                    |                    |                                     |                   |               |             |                                |                 |                    |  |
|------------------|------------|----------------------------------------------------------|-------|--------------------|--------------------|-------------------------------------|-------------------|---------------|-------------|--------------------------------|-----------------|--------------------|--|
| Data Space       |            |                                                          |       |                    |                    |                                     |                   |               |             |                                |                 |                    |  |
|                  |            | Tablespaces                                              |       |                    |                    |                                     |                   |               |             |                                | Exp             | Export Description |  |
|                  |            | Collection Name (Click to View) $J \!\! \upharpoonright$ | DB 11 | Storage Engine J∖` | Collection Storage | Collection Storage<br>Percentage JP | Index Storage ↓\` | Data Space ↓↑ | Data Size Ô | Compression<br>Percentage @ ↓↑ | Collection Rows | Avg Row Size ↓     |  |
|                  |            | No table information                                     |       |                    |                    |                                     |                   |               |             |                                |                 |                    |  |

# 9.5. Slow query logs

This topic describes how to view slow query logs of an ApsaraDB for MongoDB instance. You can identify, analyze, diagnose, and track slow query logs to create indexes, which improves the utilization of resources in the instance.

#### Procedure

- 1. Log on to the ApsaraDB for MongoDB console. For more information about how to log on to the console, see Log on to the ApsaraDB for MongoDB console.
- 2. In the left-side navigation pane, click Replica Set Instances or Sharded Cluster Instances.
- 3. On the **Replica Set Instances** or **Sharded Cluster Instances** page, click the ID of an instance.
- 4. In the left-side navigation pane, choose CloudDBA > Slow Query Logs.

(?) Note By default, slow query logs generated in the past 15 minutes are displayed in the trend chart. You can specify a time range and click **Search** to view slow query logs. The maximum time range is one day.

5. View details of slow query logs by using one of the following methods:

#### Method 1

- i. Click the Slow Log Details tab in the lower part of the page.
- ii. On the Slow Log Details tab, select the database that you want to query.

**(?)** Note If the request content of the database is hidden, you can move the pointer over the corresponding content in the **Request Content** column and view the complete content.

#### Method 2

i. In the Slow Log Trend chart, click a point in time. Then, you can view the statistics of the slow query logs generated at the point in time on the **Slow Log Statistics** tab.

| Slow Log Trend                                        |                                             |                                              |                                      |                 |                 |                          |                         |         |                |
|-------------------------------------------------------|---------------------------------------------|----------------------------------------------|--------------------------------------|-----------------|-----------------|--------------------------|-------------------------|---------|----------------|
| You can click the trend chart to view the slow log of | letails of specific periods of time. (The s | system only collects slow logs whose executi | ion duration is larger than 100 ms.) | Last 15 Minutes | 30 Minutes 1 Ho | ur Aug 27, 2020 15:20:52 | - Aug 28, 2020 15:20:52 | ۲       | Search         |
|                                                       |                                             |                                              |                                      |                 |                 |                          |                         |         |                |
| 1                                                     | •••••••                                     | ••••••                                       |                                      | ••••            | •••••           | •••••                    |                         | · T T · | 0.6%           |
| 0.8                                                   |                                             |                                              |                                      |                 |                 |                          | Aug 28, 2020 13:50      | T       | 0.5%           |
|                                                       |                                             |                                              |                                      |                 |                 |                          | Slow Logs 0             |         |                |
| 0.6                                                   |                                             |                                              |                                      |                 |                 |                          | • cpu 0.6%              |         |                |
| 0.4                                                   |                                             |                                              |                                      |                 |                 |                          |                         |         |                |
|                                                       | ••••••                                      |                                              |                                      |                 |                 |                          |                         |         | 0.2%           |
| 0.2                                                   |                                             |                                              |                                      |                 |                 |                          |                         |         | 0.1%           |
| 0                                                     |                                             |                                              |                                      |                 |                 |                          |                         | Ш.      | 0%             |
| Aug                                                   | 27, 2020 19:00                              | Aug 27, 2020 23:00                           | Aug 28, 2020 03:00                   | Aug 28, 3       | 2020 07:00      | Aug 28, 2020             | 11:00                   | Aug     | 28, 2020 15:00 |
| Slow Log Statistics Slow Log D                        | etails                                      |                                              |                                      |                 |                 |                          |                         |         |                |

ii. On the Slow Log Statistics tab, click Sample in the Actions column. In the Slow Log Sample dialog box, you can view details of the slow query log.

| 0.4               | Slow Log Sample Note: Binary data in the sample is replaced with the SonData string. |                                           |           |               |                                                                        |                                   |                                         |                       |             |                    |                        |                      |                     |                     | ×                    | 0.2%            |
|-------------------|--------------------------------------------------------------------------------------|-------------------------------------------|-----------|---------------|------------------------------------------------------------------------|-----------------------------------|-----------------------------------------|-----------------------|-------------|--------------------|------------------------|----------------------|---------------------|---------------------|----------------------|-----------------|
| 0 —               | Execution Finish Ti                                                                  | me Actions                                | Namespace | Request Conte | est Content                                                            |                                   |                                         |                       | User        | Client             | Avg E<br>Durat         | xecution<br>ion (ms) | Avg<br>docsExamined | Avg<br>keysExamined | Avg Returned<br>Rows | 0%<br>020 15:00 |
| Slow Lo           | Aug 28, 2020, 14:0                                                                   | i:04:25 ismaster admin.Scmd ("op":"comman |           |               | mmand";"ns":"admin.\$cmd";"command";"["ismaster";1,"client";"["driver" |                                   |                                         |                       |             | 11.200.150.7       |                        | 295.00               | -                   |                     |                      |                 |
| Slow L            | I Slow L<br>O rm                                                                     |                                           |           |               |                                                                        |                                   |                                         |                       |             |                    |                        |                      |                     |                     | 80<br>×              |                 |
| Operation<br>Type | Namespace                                                                            | ispace Request Template                   |           |               | Total<br>Executions 1                                                  | Avg<br>Execution<br>Duration (ms) | Max<br>Execution<br>Duration (ms)<br>↓↑ | Av<br>DocsExami<br>VI | g DocsExami | X Avg<br>KeysExami | Max<br>keysExami<br>√1 | Avg Return<br>Rows   | ned Retu<br>s√l Row | Max<br>med<br>s J1  | Actions              |                 |
| ismaster          | admin.\$cmd                                                                          | md D                                      |           |               | 2                                                                      | 247.000                           | 295                                     |                       |             |                    |                        |                      |                     |                     | Sample   Optimize    |                 |
| isMaster          | admin.\$cmd                                                                          | 0                                         |           |               | 1                                                                      | 117.000                           | 117                                     |                       |             |                    |                        |                      |                     | 5                   | tample   Optimize    |                 |

**?** Note If the request content of the database is hidden, you can move the pointer over the corresponding content in the **Request Content** column and view the complete content.

# Export slow query logs

You can click **Export Slow Log** on the **Slow Log Statistics** tab to save the slow query log information to your computer.